# DCNMを使用したNexus 9000 VXLAN共有ボー ダーマルチサイト展開の構築

### 内容

概要 トポロジ トポロジの詳細 使用するコンポーネント: 手順の概要 ステップ1:DC1向けEasy Fabricの作成 ステップ2:DC1ファブリックへのスイッチの追加 ステップ3:ネットワーク/VRFの設定 <u>ステップ4:DC2についても同じ</u>手順を繰り返します ステップ5:共有境界のための簡単なファブリックの作成 手順6:MSDの作成とDC1およびDC2ファブリックの移動 手順7:外部ファブリックの作成 ステップ8:BGW間のループバック到達可能性のためのeBGPアンダーレイ(共有境界間の iBGPも同様) 手順9:BGWから共有境界へのマルチサイトオーバーレイの構築 手順 10: ネットワーク/VRFの両方のサイトへの展開 ステップ 11: リーフスイッチ/VTEPでのダウンストリームトランク/アクセスポートの作成 ステップ12:共有ボーダーに自由形式が必要 ステップ13:BGW上のテナントVRF内のループバック ステップ14:共有境界から外部ルータへのVRFLITE拡張 a)共有境界から外部ルータへのファブリック間リンクの追加 b) VRF拡張の追加

### 概要

このドキュメントでは、DCNM 11.2バージョンを使用して、共有ボーダーモデルを使用して Cisco Nexus 9000 VXLANマルチサイト導入を導入する方法について説明します。

# トポロジ

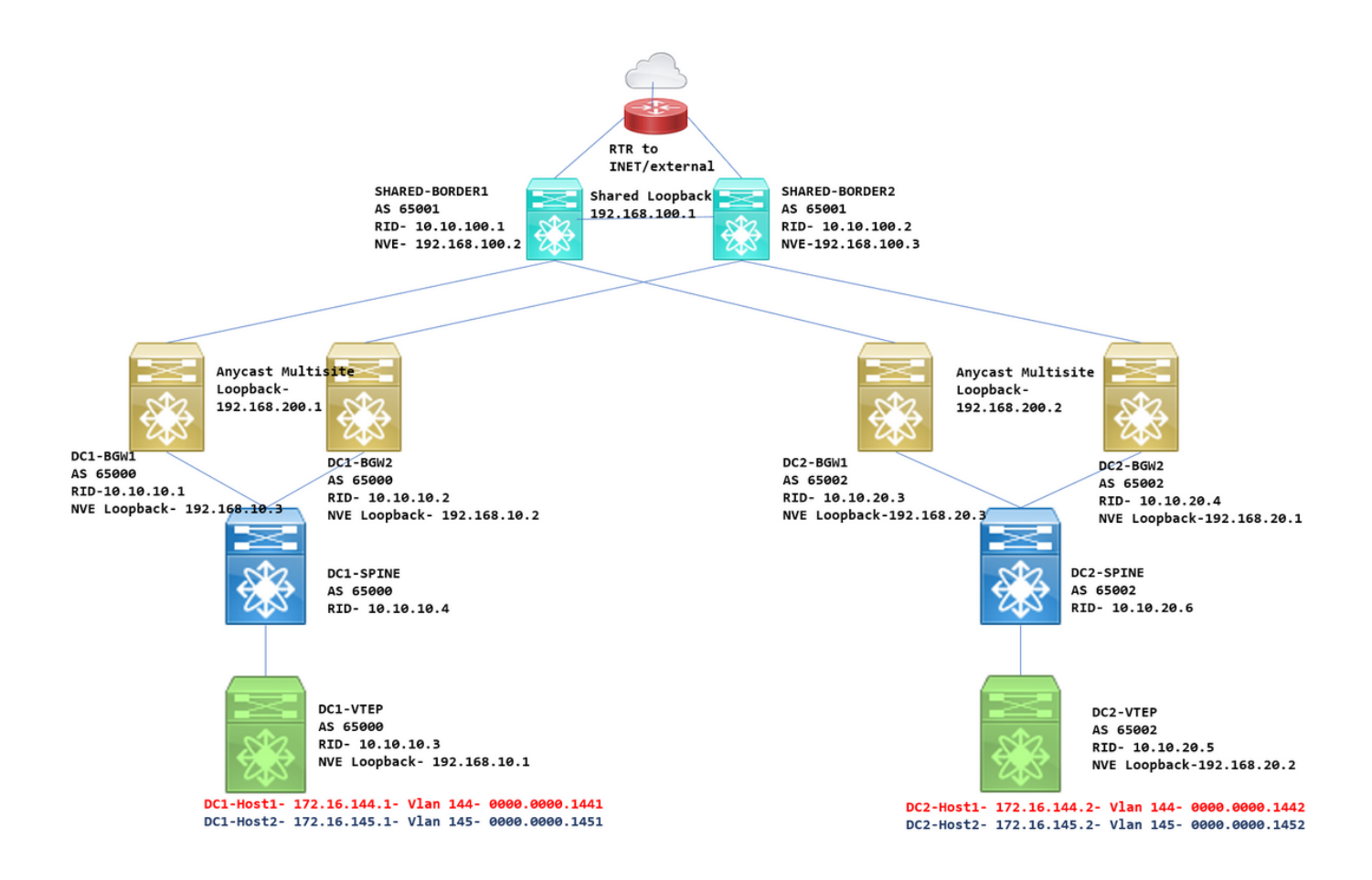

# トポロジの詳細

DC1とDC2は、vxlanを実行する2つのデータセンターの場所です。

DC1およびDC2ボーダーゲートウェイは、共有ボーダーに物理接続されています。

共有境界には外部接続(例:インターネット);そのため、VRF Lite接続は共有ボーダーで終端され 、デフォルトルートは共有ボーダーによって各サイトのボーダーゲートウェイに注入されます

共有ボーダーはvPCで設定されます(これは、ファブリックがDCNMを使用して展開される場合 の要件です)。

ボーダーゲートウェイはエニーキャストモードで設定されます

### 使用するコンポーネント:

9.3(2)を実行するNexus 9ks

11.2バージョンを実行するDCNM

このドキュメントの情報は、特定のラボ環境にあるデバイスに基づいて作成されました。このド キュメントで使用するすべてのデバイスは、初期(デフォルト)設定の状態から起動しています 。対象のネットワークが実稼働中である場合には、どのようなコマンドについても、その潜在的 な影響について確実に理解しておく必要があります。

# 手順の概要

1)このドキュメントは、vxlanマルチサイト機能を使用する2台のデータセンターに基づいている と考えると、2つのEasy Fabricを作成する必要があります

2)共有ボーダー用の別の簡単なファブリックの作成

3) MSDを作成し、DC1とDC2を移動する

4)外部ファブリックの作成

5)マルチサイトアンダーレイとオーバーレイを作成(東/西)

6)共有境界でのVRF拡張アタッチメントの作成

# ステップ1: DC1向けEasy Fabricの作成

・DCNMにログインし、ダッシュボードからオプション – > [Fabric Builder]を選択します

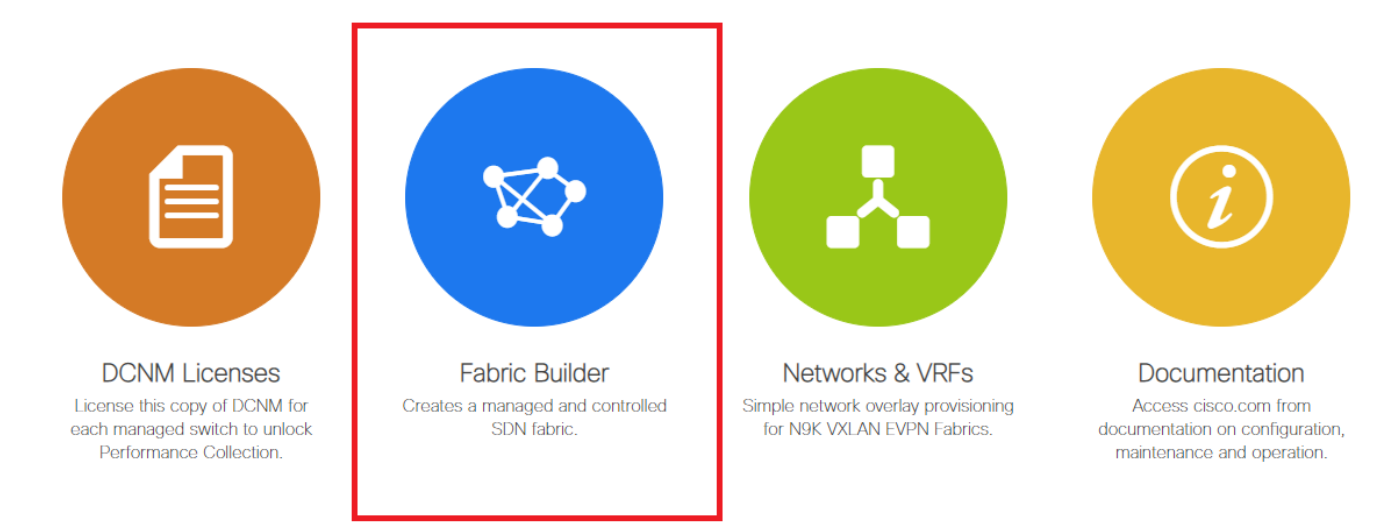

・[create fabric]オプションを選択します

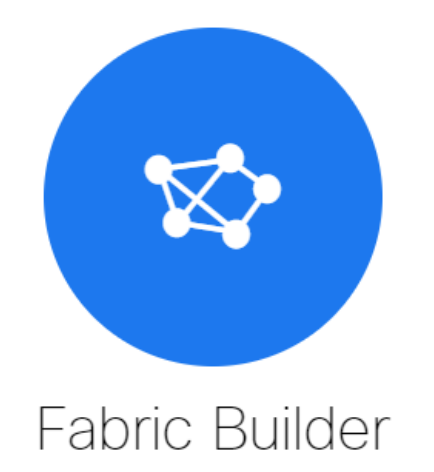

Fabric Builder creates a managed and controlled SDN fabric. Select an existing fabric below or define a new VXLAN fabric, add switches using *Power On Auto Provisioning (POAP)*, set the roles of the switches and deploy settings to devices.

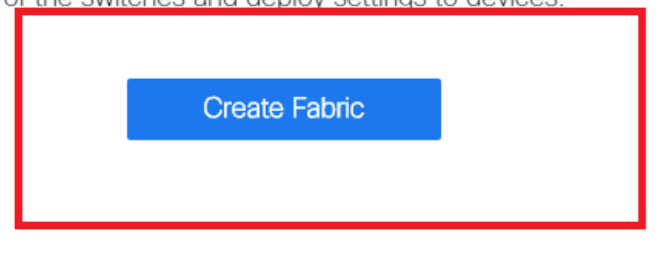

 ・次に、ファブリック名、テンプレートを指定し、複数のタブを開きます。このタブには、 ASN、ファブリックインターフェイスの番号付け、Any Cast Gateway MAC(AGM)などの詳 細が必要です

Add Fabric

| *   | * Fabric Name : DC1<br>Fabric Template : Easy_Fabric_11 | _1                 |                   |                            |                                      |                                                         |
|-----|---------------------------------------------------------|--------------------|-------------------|----------------------------|--------------------------------------|---------------------------------------------------------|
| Ger | neral Replication vPC                                   | Advanced Resources | Manage            | ability                    | Bootstrap                            | Configuration Backup                                    |
|     | * BGP ASN                                               | 65000              | 9                 | 1-42949                    | 67295 1-65535[                       | .0-65535]                                               |
|     | * Fabric Interface Numbering                            | unnumbered         | · ·               | Number                     | ed(Point-to-Point)                   | or Unnumbered                                           |
|     | * Underlay Subnet IP Mask                               | 30                 | · ·               | Mask for                   | r Underlay Subne                     | t IP Range                                              |
|     | * Link-State Routing Protocol                           | ospf               | •                 | Supppor                    | ted routing proto                    | cols (OSPF/IS-IS)                                       |
|     | * Route-Reflectors                                      | 2                  | •                 | Number                     | of spines acting a                   | as Route-Reflectors                                     |
|     | * Anycast Gateway MAC                                   | 2020.2020.aaaa     | 9                 | Shared I                   | MAC address for                      | all leafs (xxxx.xxxx.xxxx)                              |
|     | NX-OS Software Image Version                            |                    | ▼ <b>€</b><br>Ima | ) If Set, In<br>ages Can I | nage Version Che<br>Be Uploaded Froi | eck Enforced On All Switches.<br>m Control:Image Upload |

#ファブリックインターフェイス(スパイン/リーフインターフェイス)は、「アンナンバード」 またはポイントツーポイントにすることができます。unnumberedを使用すると、必要なIPアドレ スは少なくなります(IPアドレスはunnumberedループバックのIPアドレスであるため)

#AGMは、デフォルトゲートウェイのMACアドレスとしてファブリック内のホストによって使用

### されます。これは、デフォルトゲートウェイであるすべてのリーフスイッチで同じです

#### ・次に、レプリケーションモードを設定します

Add Fabric

| * Fabric Name :                | DC1                                                                                                    |                 |                    |           |                                                                                                    |                                                                                              |                                                                                                    |
|--------------------------------|----------------------------------------------------------------------------------------------------|-----------------|--------------------|-----------|----------------------------------------------------------------------------------------------------|----------------------------------------------------------------------------------------------|----------------------------------------------------------------------------------------------------|
| * Fabric Template :            | Easy_Fabric_11                                                                                                    | _1              | ▼                  |           |                                                                                                    |                                                                                              |                                                                                                    |
|                                |                                                                                                    |                 |                    |           |                                                                                                    |                                                                                              |                                                                                                    |
| General Replica                | tion vPC                                                                                                    | Advanced        | Resources          | Man       | ageability                                                                                                    | Bootstrap                                                                                    | Configuration Backup                                                                                     |
| + -                            |                                                                                                    |                 |                    |           |                                                                                                    | ian Mada ƙas DUM                                                                             | ( Tao#ia                                                                                                 |
| "R                             | Replication Mode                                                                                                    | Multicast       |                    |           | Replicati                                                                                                    | ion mode for BUN                                                                             | 1 Tramc                                                                                                  |
| * Multica                      | st Group Subnet                                                                                                    | 239.1.1.0/25    |                    |           | Multicas                                                                                                    | t address with pre                                                                           | efix 16 to 30                                                                                            |
| Enable Tenant Routed           | Multicast (TRM)                                                                                                    | For Ove         | rlay Multicast Sup | port In V | /<br>XLAN Fabrics                                                                                                 | 5                                                                                            |                                                                                                    |
| Default MDT Addres             | ss for TRM VRFs                                                                                                    | 239.100.100.10  | 0                  |           | IPv4 Mu                                                                                                    | lticast Address                                                                              |                                                                                                    |
|                                |                                                                                                    |                 |                    |           |                                                                                                    |                                                                                              |                                                                                                    |
| * Rer                          | ndezvous-Points                                                                                                    | 2               |                    | •         | Number                                                                                                    | of spines acting a                                                                           | as Rendezvous-Point (RP)                                                                                 |
| * Rei                          | ndezvous-Points * RP Mode                                                                                                    | 2<br>asm        |                    | <b>v</b>  | <ul><li>Number</li><li>Multicas</li></ul>                                                                         | of spines acting a<br>t RP Mode                                                              | as Rendezvous-Point (RP)                                                                                 |
| * Rei<br>* Underlay            | ndezvous-Points<br>* RP Mode<br>RP Loopback Id                                                                                                    | 2<br>asm<br>254 |                    | V<br>  V  | <ul><li>? Number</li><li>? Multicas</li><li>? 0-512</li></ul>                                                     | of spines acting a<br>t RP Mode                                                              | as Rendezvous-Point (RP)                                                                                 |
| * Rer<br>* Underlay            | RP Loopback Id<br>RP Loopback Id<br>Underlay Primary<br>RP Loopback Id                                                                                        | 2<br>asm<br>254 |                    | ▼         | <ul> <li>Number</li> <li>Multicas</li> <li>0-512</li> <li>0-512, P</li> </ul>                                     | of spines acting a<br>t RP Mode<br>Primary Loopback                                          | as Rendezvous-Point (RP)<br>Bidir-PIM Phantom RP                                                         |
| * Rei<br>* Underlay            | RP Loopback Id<br>Underlay Primary<br>RP Loopback Id<br>Underlay Backup<br>RP Loopback Id                                                                     | 2<br>asm<br>254 |                    | ▼<br>  ▼  | <ul> <li>Number</li> <li>Multicas</li> <li>0-512</li> <li>0-512, F</li> <li>0-512, F</li> </ul>                   | of spines acting a<br>t RP Mode<br>Primary Loopback<br>allback Loopback                      | as Rendezvous-Point (RP)<br>Bidir-PIM Phantom RP<br>: Bidir-PIM Phantom RP                               |
| * Rei<br>* Underlay<br>Underla | Mezvous-Points<br>* RP Mode<br>RP Loopback Id<br>Underlay Primary<br>RP Loopback Id<br>Underlay Backup<br>RP Loopback Id<br>y Second Backup<br>RP Loopback Id | 2<br>asm<br>254 |                    | ¥<br>  ¥  | <ul> <li>Number</li> <li>Multicas</li> <li>0-512</li> <li>0-512, F</li> <li>0-512, F</li> <li>0-512, S</li> </ul> | of spines acting a<br>t RP Mode<br>Primary Loopback<br>allback Loopback<br>Second Fallback L | as Rendezvous-Point (RP)<br>Bidir-PIM Phantom RP<br>Bidir-PIM Phantom RP<br>oopback Bidir-PIM Phantom RP |

#ここで選択するレプリケーションモードは、マルチキャストまたはIR-Ingress Replicationのいず れかです。IRはvxlan vlan内の着信BUMトラフィックをユニキャストで他のVTEPに複製します。 これはヘッドエンドレプリケーションとも呼ばれ、マルチキャストモードは、スパインとスパイ ンまでの各ネットワークに定義されたマルチキャストグループのBUMトラフィックを送信します VTEP

# Multicast Group subnet->BUMトラフィック(ホストからのARP要求など)の複製に必要

# TRMを有効にする必要がある場合は、同じチェックボックスをオンにし、TRM VRFのMDTア ドレスを指定します。

- ・「vPC」のタブはデフォルトのままになっています。バックアップSVI/VLANに変更が必要な 場合は、ここで定義できます
- ・[詳細設定]タブは[次のセクション]です

#### Add Fabric

|   | * Fabric Name :      | DC1                              |                 |                     |           |                                           |                                          |                                       |        |
|---|----------------------|----------------------------------|-----------------|---------------------|-----------|-------------------------------------------|------------------------------------------|---------------------------------------|--------|
|   | * Fabric Template :  | Easy_Fabric_11                   | _1              | •                   |           |                                           |                                          |                                       |        |
|   |                      |                                  |                 |                     |           |                                           |                                          |                                       |        |
|   | General Replicat     | ion vPC                          | Advanced        | Resources           | Man       | ageability                                | Bootstrap                                | Configuration Backup                  |        |
|   | * Ne                 | * VRF Template<br>twork Template | Default_VRF_U   | niversal            | <b>v</b>  | <ul><li>Default</li><li>Default</li></ul> | Overlay VRF Temp<br>Overlay Network 1    | plate For Leafs<br>Template For Leafs |        |
|   | * VRF Exte           | nsion Template                   | Default_VRF_E   | tension_Universa    | <b>v</b>  | Default                                   | Overlay VRF Tem                          | plate For Borders                     |        |
|   | * Network Exte       | nsion Template                   | Default_Network | _Extension_Unive    | ersa 🔻    | Default                                   | Overlay Network 1                        | emplate For Borders                   |        |
| 1 |                      | Site Id                          | 65000           |                     |           | Defaults to F                             | PN Multi-Site Supp<br>Fabric ASN         | ort (MIN:1, Max: 28147497671          | 0655). |
|   | * Underlay Routi     | ng Loopback Id                   | 0               |                     |           | 0-512                                     |                                          |                                       |        |
|   | * Underlay VT        | EP Loopback Id                   | 1               |                     |           | 0-512                                     |                                          |                                       |        |
|   | * Link-State Routin  | ng Protocol Tag                  | UNDERLAY        |                     |           | Routing                                   | Process Tag (Ma)                         | ( Size 20)                            |        |
|   |                      | * OSPF Area Id                   | 0.0.0.0         |                     |           | OSPF A                                    | area Id in IP addres                     | ss format                             | J      |
|   | Enable OSPF          | Authentication                   | 0               |                     |           |                                           |                                          |                                       |        |
|   | OSPF Authe           | entication Key ID                |                 |                     |           | 0-255                                     |                                          |                                       |        |
|   | OSPF Au              | uthentication Key                |                 |                     |           | 3DES E                                    | Encrypted                                |                                       |        |
|   | Enable IS-I          | S Authentication                 |                 |                     |           |                                           |                                          |                                       |        |
|   | IS-IS Authentication | Keychain Name                    |                 |                     |           | 0                                         |                                          |                                       |        |
|   | IS-IS Authe          | entication Key ID                |                 |                     |           | 0-65535                                   | 5                                        |                                       |        |
|   | IS-IS Au             | thentication Key                 |                 |                     |           | Cisco T                                   | ype 7 Encrypted                          |                                       |        |
|   | * Pow                | er Supply Mode                   | ps-redundant    |                     |           | Default                                   | Power Supply Mod                         | de For The Fabric                     |        |
|   |                      | * CoPP Profile                   | strict          |                     | T         | Pabric V<br>provided wh                   | Vide CoPP Policy.<br>en 'manual' is sele | Customized CoPP policy shou<br>cted   | ild be |
|   | Enab                 | le VXLAN OAM                     | For Ope         | erations, Administr | ation, an | d Manageme                                | nt Of VXLAN Fabr                         | ics                                   |        |
|   | Enab                 | le Tenant DHCP                   | ☑ Ø             |                     |           |                                           |                                          |                                       |        |
|   |                      | Enable BFD                       | 0               |                     |           |                                           |                                          |                                       |        |
|   | * Greenfield         | Cleanup Option                   | Disable         |                     | •         | Switch 0                                  | Cleanup Without R                        | eload When PreserveConfig=            | no     |
|   | Enable BGP           | Authentication                   |                 |                     |           |                                           |                                          |                                       |        |

#ここに記載されているサイトIDは、このDCNMバージョンに自動入力されます。このバージョン は、[General]タブで定義されたASNから取得されます

#関連するその他のフィールドに入力/変更します

• [Resources]タブは、ループバック、アンダーレイのIPアドレッシング方式を必要とする次の タブです

#### Add Fabric

| * Fabric Name :     | DC1                      |                 |                     |         |       |             |                    |                                            |
|---------------------|--------------------------|-----------------|---------------------|---------|-------|-------------|--------------------|--------------------------------------------|
| * Fabric Template : | Easy_Fabric_11           | _1              | ▼                   |         |       |             |                    |                                            |
|                     |                          |                 |                     |         |       |             |                    |                                            |
| General Replicat    | tion vPC                 | Advanced        | Resources           | Man     | agea  | ability     | Bootstrap          | Configuration Backup                       |
| Manual Unde         | erlay IP Address         | 🗌 🕐 Checkin     | g this will disable | Dynamic | : Und | 'erlay IP A | ddress Allocation  | IS                                         |
| * Underlay Routi    | ing Loopback IP<br>Range | 10.10.10.0/24   |                     |         | 0     | Typically   | Loopback0 IP Ad    | idress Range                               |
| * Underlay VTEP Loo | pback IP Range           | 192.168.10.0/24 | 4                   |         | 0     | Typically   | Loopback1 IP Ad    | ldress Range                               |
| * Underlay RP Loo   | pback IP Range           | 10.100.100.0/24 | 4                   |         | 0     | Anycast     | or Phantom RP IF   | <sup>&gt;</sup> Address Range              |
| * Underlay S        | Subnet IP Range          | 10.4.10.0/24    |                     |         | 0     | Address     | range to assign N  | lumbered and Peer Link SVI IPs             |
| * Layer 2 VX        | (LAN VNI Range           | 100144,100145   |                     |         | 0     | Overlay I   | Network Identifier | Range (Min:1, Max:16777214)                |
| * Layer 3 VX        | (LAN VNI Range           | 1001445         |                     |         | 0     | Overlay     | VRF Identifier Rai | nge (Min:1, Max:16777214)                  |
| * Netwo             | ork VLAN Range           | 144,145         |                     |         | 0     | Per Swite   | ch Overlay Netwo   | rk VLAN Range (Min:2, Max:3967)            |
| * vi                | RF VLAN Range            | 1445            |                     |         | 0     | Per Swite   | ch Overlay VRF V   | /LAN Range (Min:2, Max:3967)               |
| * Subinterfac       | ce Dot1q Range           | 2-511           |                     |         | 0     | Per Bord    | ler Dot1q Range I  | For VRF Lite Connectivity (Min:2, Max:511) |
| * VRF L             | Lite Deployment          | Manual          |                     | ▼       | 0     | VRF Lite    | Inter-Fabric Coni  | nection Deployment Options                 |
| * VRF Lite S        | Subnet IP Range          | 10.10.33.0/24   |                     |         | 0     | Address     | range to assign F  | 2P DCI Links                               |
| * VRF Li            | ite Subnet Mask          | 30              |                     |         | 0     | Mask for    | Subnet Range (N    | Ліп:8, Мах:31)                             |
|                     |                          |                 |                     |         |       |             |                    |                                            |

# Layer 2 VXLAN VNI Range->これらは後でVlanにマッピングされるVNIDです(さらに下に表示 されます)

# Layer 3 VXLAN VNI Range->これらは、後でレイヤ3 VNI VlanからVn-segmentにマッピングさ れるレイヤ3 VNIDです

### ・その他のタブは、ここでは表示されません。必要に応じて、他のタブに入力します。

| Add | Fabric |
|-----|--------|
|     |        |

| * Fabri     | c Name : DC1                    |                        |          |                                       |                              |                    |                      |
|-------------|---------------------------------|------------------------|----------|---------------------------------------|------------------------------|--------------------|----------------------|
| * Fabric Te | emplate : Easy                  | _Fabric_11             | _1       | •                                     |                              |                    |                      |
| General     | Replication                     | vPC                    | Advanced | Resources                             | Manageability                | Bootstrap          | Configuration Backup |
|             | Hourly Fabri<br>Scheduled Fabri | ic Backup<br>ic Backup | Backup   | Only when a Fabi<br>at Specified Sche | ic is modified<br>duled Time |                    |                      |
|             | Scheo                           | fuled Time             |          |                                       | Time in 2                    | 24hr format. (00:0 | 0 to 23:59)          |
|             |                                 |                        |          |                                       |                              |                    |                      |

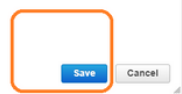

×

• 保存すると、Fabric BuilderページにFabric(From DCNM-> Control-> Fabric Builder)が表示さ れます

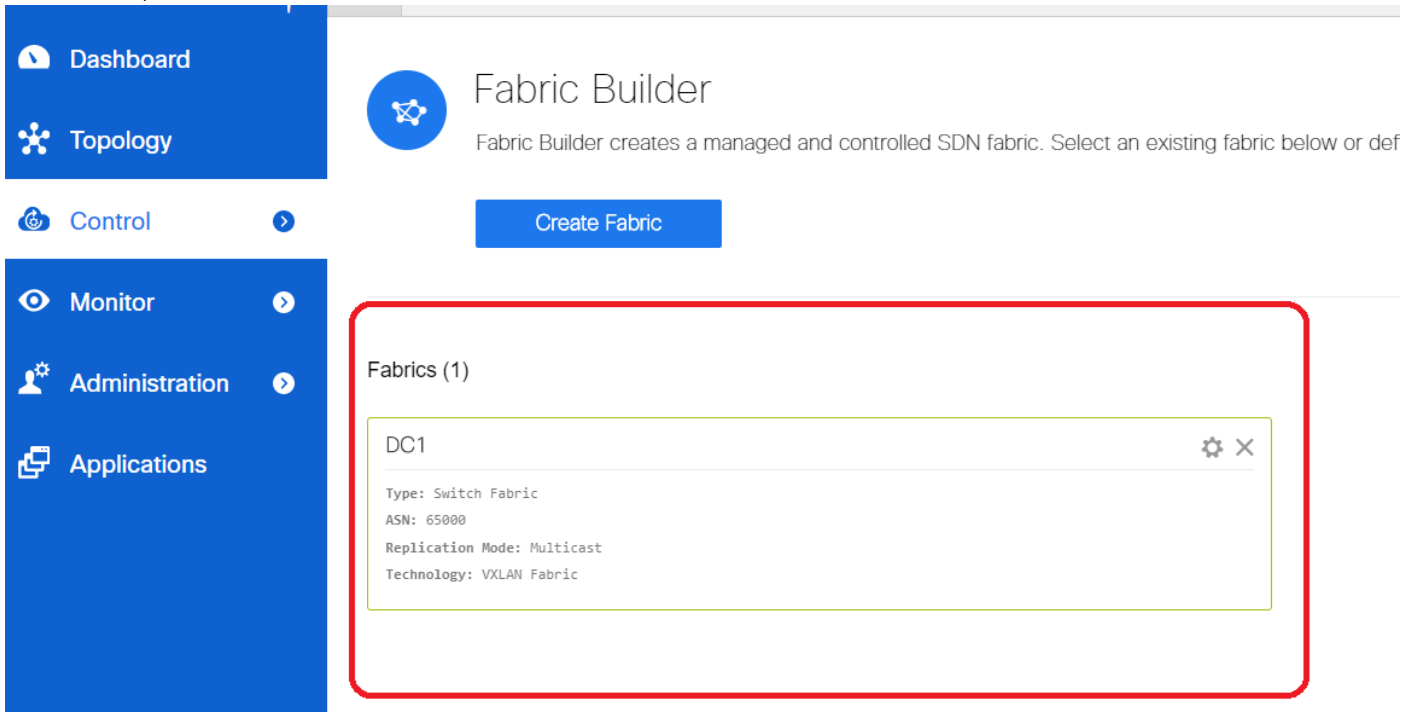

#このセクションでは、各ファブリックのファブリック、ASN、レプリケーション・モードの完 全なリストを示します

### ・次の手順は、DC1ファブリックにスイッチを追加することです

# ステップ2:DC1ファブリックへのスイッチの追加

上の図のDC1をクリックすると、スイッチを追加するオプションが表示されます。

|            | Dashboard        | ← Fabric Builder: DC1                                        |
|------------|------------------|--------------------------------------------------------------|
| *          | Topology         | Actions –                                                    |
| ٢          | Control 📀        |                                                              |
| 0          | Monitor 📀        | C Refresh topology                                           |
| <b>1</b> ° | Administration 📀 | <ul> <li>Save layout</li> <li>Delete saved layout</li> </ul> |
| Ð          | Applications     | Random                                                       |
|            |                  | Restore Fabric     Re-sync Fabric                            |
|            |                  | + Add switches                                               |
|            |                  | Fabric Settings                                              |

・DC1ファブリックへのインポートが必要なスイッチのIPアドレスとクレデンシャルを提供し ます(このドキュメントの最初に記載されているトポロジに従って、DC1-VTEP、DC1-SPINE、DC1-BGW1 & DC1-BGW2は1)

| nventory Manage         | ement                                                                                          | × |
|-------------------------|------------------------------------------------------------------------------------------------|---|
| Discover Existing Sw    | PowerOn Auto Provisioning (POAP)                                                               |   |
| Discovery Information   | Scan Details                                                                                   |   |
| Seed IP                 | 10.122.165.173,10.122.165.200,10         Ex: *2.2.2.0*; *10.10.10.40-60*; *2.2.2.20, 2.2.2.21* |   |
| Authentication Protocol | MD5 V                                                                                          |   |
| Username                | admin                                                                                          |   |
| Password                |                                                                                                |   |
| Max Hops                | 10 hop(s)                                                                                      |   |
| Preserve Config         | no yes<br>Selecting 'no' will clean up the configuration on switch(es)                         |   |
| Start discovery         |                                                                                                |   |

#これはグリーンフィールドの導入であるため、「preserve config」オプションが「NO」として 選択されていることに注意してください。インポート中にボックスのすべての設定が削除され、 スイッチもリロードされます

# [Start discovery]を選択して、DCNMが[seed IP]列に表示されたIPアドレスに基づいてスイッチ の検出を開始するようにします

• DCNMがスイッチの検出を完了すると、IPアドレスとホスト名がインベントリ管理にリスト されます

| Inve  | ntory Mana        | gemen       | t                       |                          |                       |            |          |      |              | ×                  |
|-------|-------------------|-------------|-------------------------|--------------------------|-----------------------|------------|----------|------|--------------|--------------------|
| Dis   | cover Existing    | Switches    | PowerOn Au              | uto Provisioning         | (POAP)                |            |          |      |              |                    |
| Dis   | covery Informatio | n ) sc      | an Details              |                          |                       |            |          |      |              |                    |
| ← Bao | ж                 | Note: Prese | erve Config selection i | is 'no'. Switch configur | ation will be erased. |            |          |      |              | Import into fabric |
|       |                   |             |                         |                          |                       |            |          | Show | Quick Filter | <b>v y</b>         |
|       | Name              |             | IP Address              | Model                    | Version               | Status     | Progress |      |              |                    |
|       | D01               | ×           |                         |                          |                       |            |          |      |              |                    |
|       | DC1-SPINE         |             | 10.122.165.200          | N9K-C933                 | 9.3(1)                | manageable |          |      |              |                    |
|       | DC1-BGW1          |             | 10.122.165.187          | N9K-C931                 | 9.3(1)                | manageable |          |      |              |                    |
|       | DC1-BGW2          |             | 10.122.165.154          | N9K-C931                 | 9.3(1)                | manageable |          |      |              |                    |
|       | DC1-N3K           |             | 10.122.165.195          | N3K-C317                 | 7.0(3)14(6)           | manageable |          |      |              |                    |
|       | DC1-VTEP          |             | 10.122.165.173          | N9K-C9332C               | 9.3(1)                | manageable |          |      |              |                    |
|       |                   |             |                         |                          |                       |            |          |      |              |                    |
|       |                   |             |                         |                          |                       |            |          |      |              |                    |
|       |                   |             |                         |                          |                       |            |          |      |              |                    |
|       |                   |             |                         |                          |                       |            |          |      |              |                    |
|       |                   |             |                         |                          |                       |            |          |      |              |                    |
|       |                   |             |                         |                          |                       |            |          |      |              |                    |

### #関連するスイッチを選択し、[Import into fabric]をクリックします

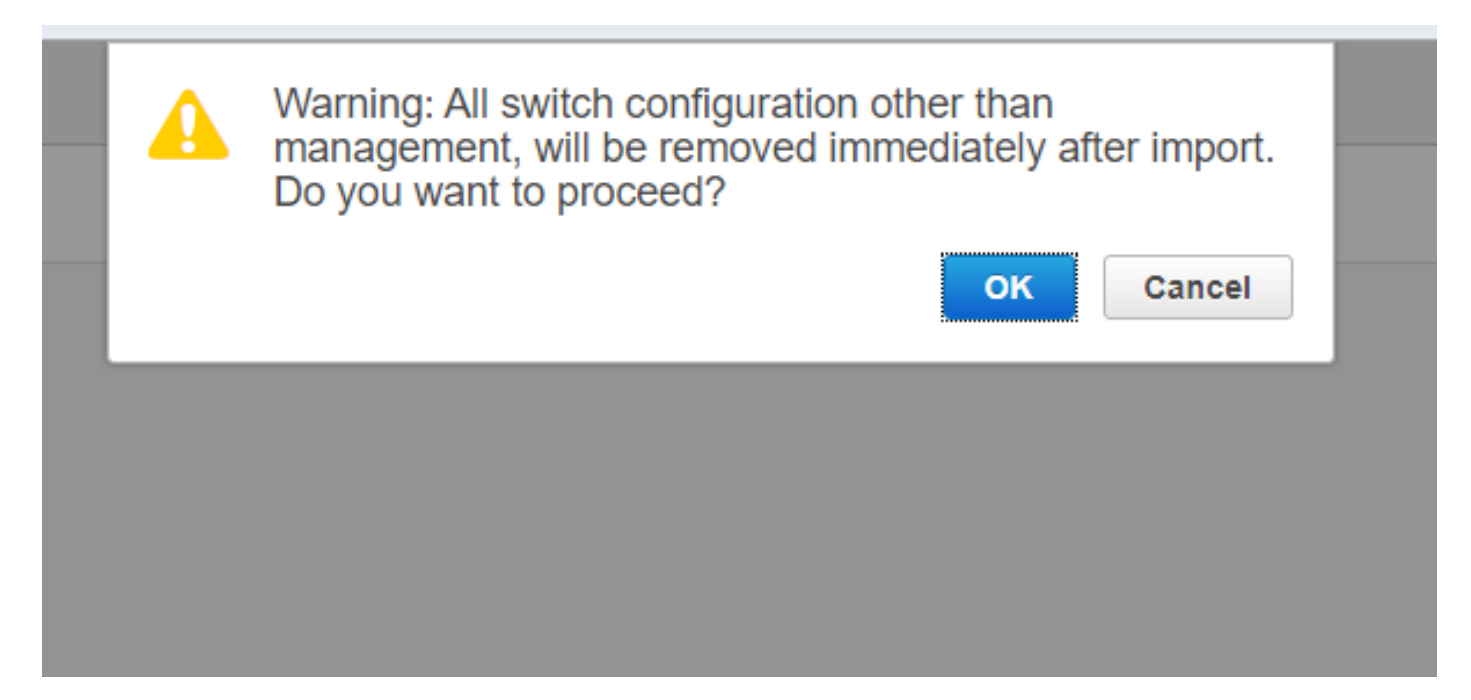

#### Inventory Management

| Disc         | cover Existing Swit | tches    | PowerOn Au                | to Provisioning        | (POAP)                |            |          |      |              |                    |
|--------------|---------------------|----------|---------------------------|------------------------|-----------------------|------------|----------|------|--------------|--------------------|
| Disc         | covery Information  | ) s      | can Details               |                        |                       |            |          |      |              |                    |
| e Bac        | k Na                | ote: Pre | serve Config selection is | 'no'. Switch configure | ation will be erased. |            |          |      |              | Import into fabric |
|              |                     |          |                           |                        |                       |            |          | Show | Quick Filter | • •                |
|              | Name                |          | IP Address                | Model                  | Version               | Status     | Progress |      |              |                    |
|              | DC1                 | ×        |                           |                        |                       |            |          |      |              |                    |
| $\checkmark$ | DC1-SPINE           |          | 10.122.165.200            | N9K-C933               | 9.3(1)                | manageable | 70%      |      |              |                    |
| $\checkmark$ | DC1-BGW1            |          | 10.122.165.187            | N9K-C931               | 9.3(1)                | manageable | 70%      |      |              |                    |
| $\checkmark$ | DC1-BGW2            |          | 10.122.165.154            | N9K-C931               | 9.3(1)                | manageable | 70%      |      |              |                    |
|              | DC1-N3K             |          | 10.122.165.195            | N3K-C317               | 7.0(3)14(6)           | manageable |          |      |              |                    |
| $\checkmark$ | DC1-VTEP            |          | 10.122.165.173            | N9K-C9332C             | 9.3(1)                | manageable | 70%      |      |              |                    |
|              |                     |          |                           |                        |                       |            |          |      |              |                    |
|              |                     |          |                           |                        |                       |            |          |      |              |                    |
|              |                     |          |                           |                        |                       |            |          |      |              |                    |

×

#インポートが完了すると、Fabric Builderの下のトポロジは次のようになります。

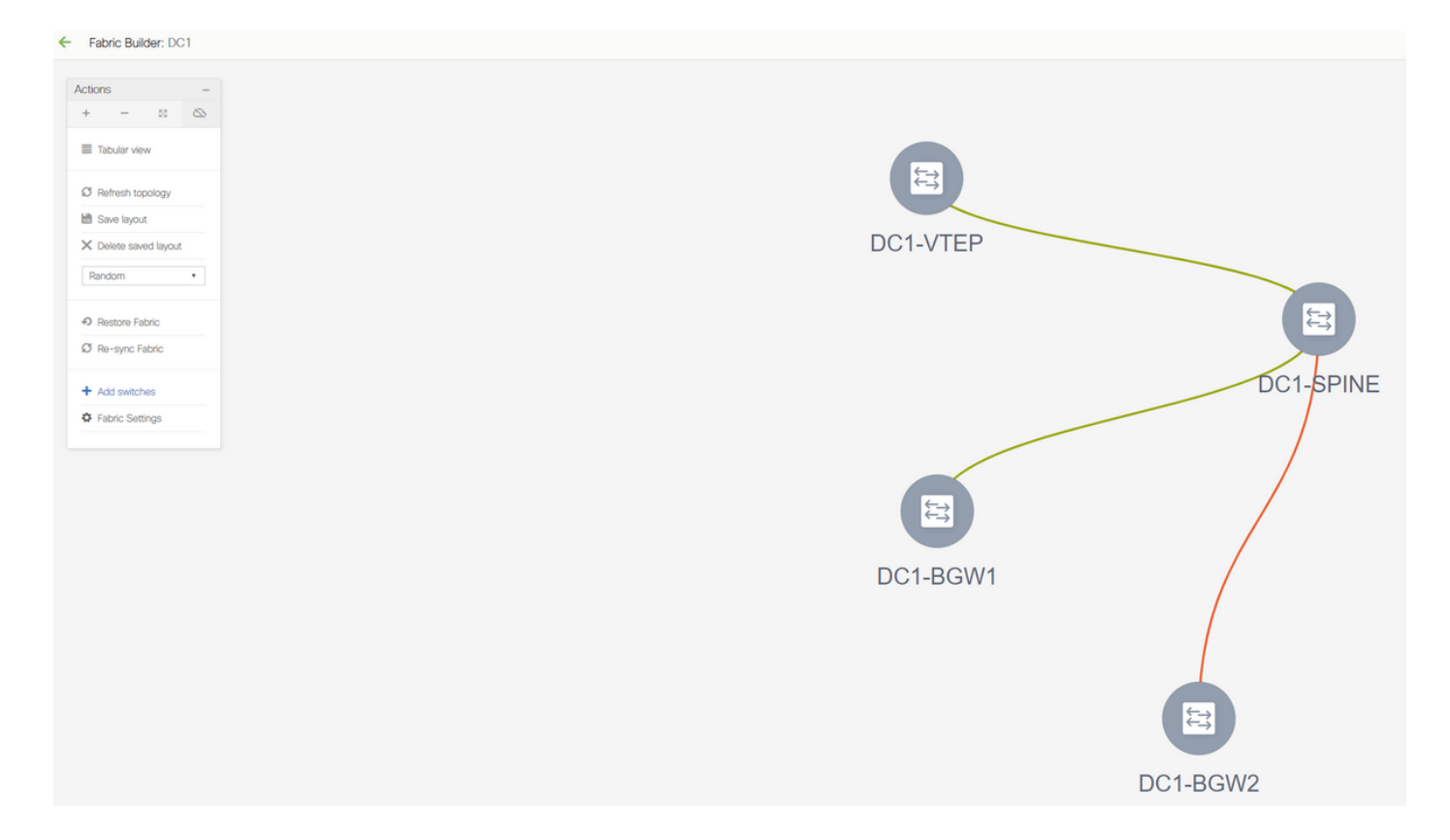

#スイッチは、1台のスイッチをクリックして、図内の適切な位置に配置することで移動できます

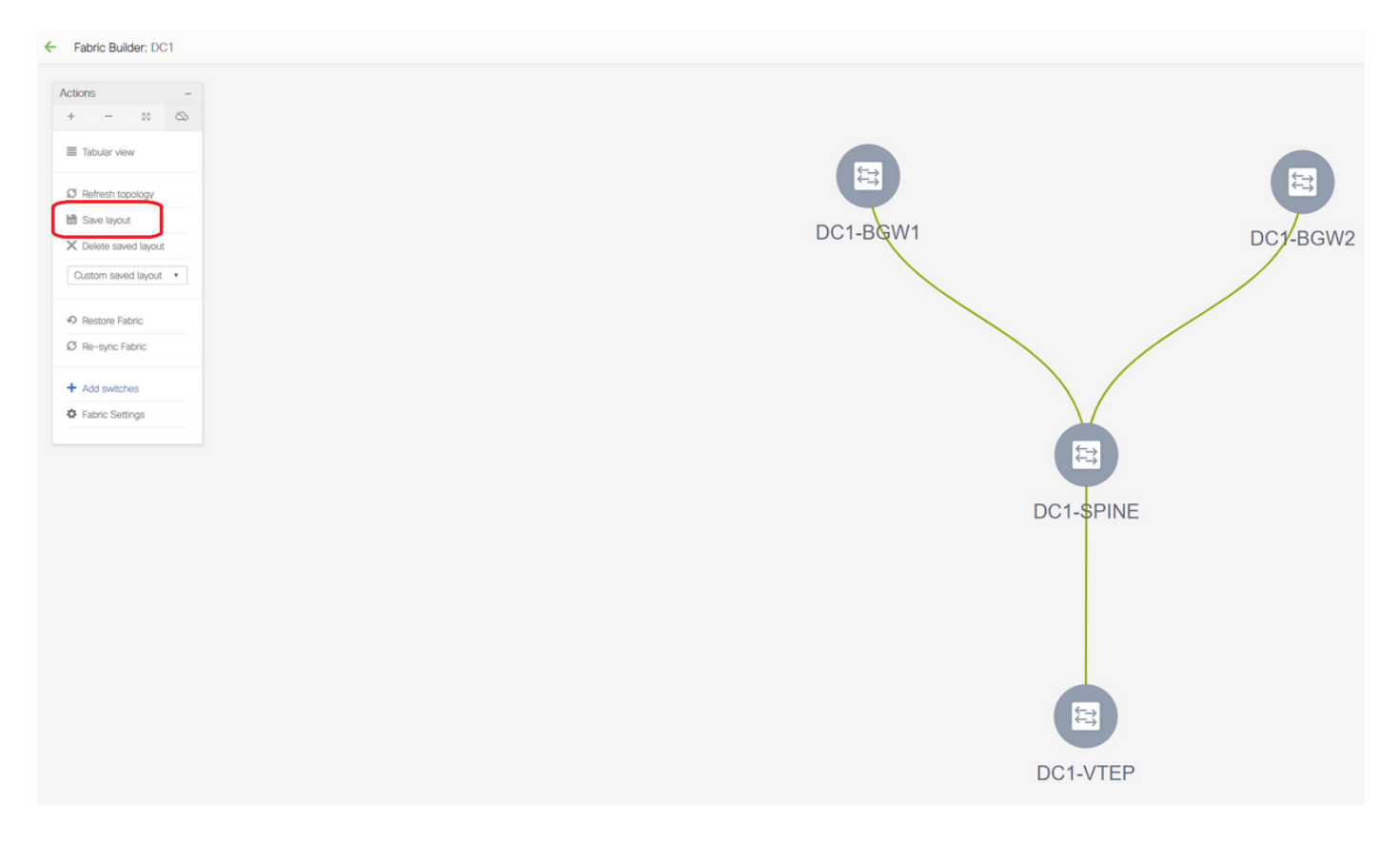

#レイアウトが必要な順序でスイッチを並べ替えた後、「レイアウトの保存」セクションを選択し ます

すべてのスイッチのロールの設定

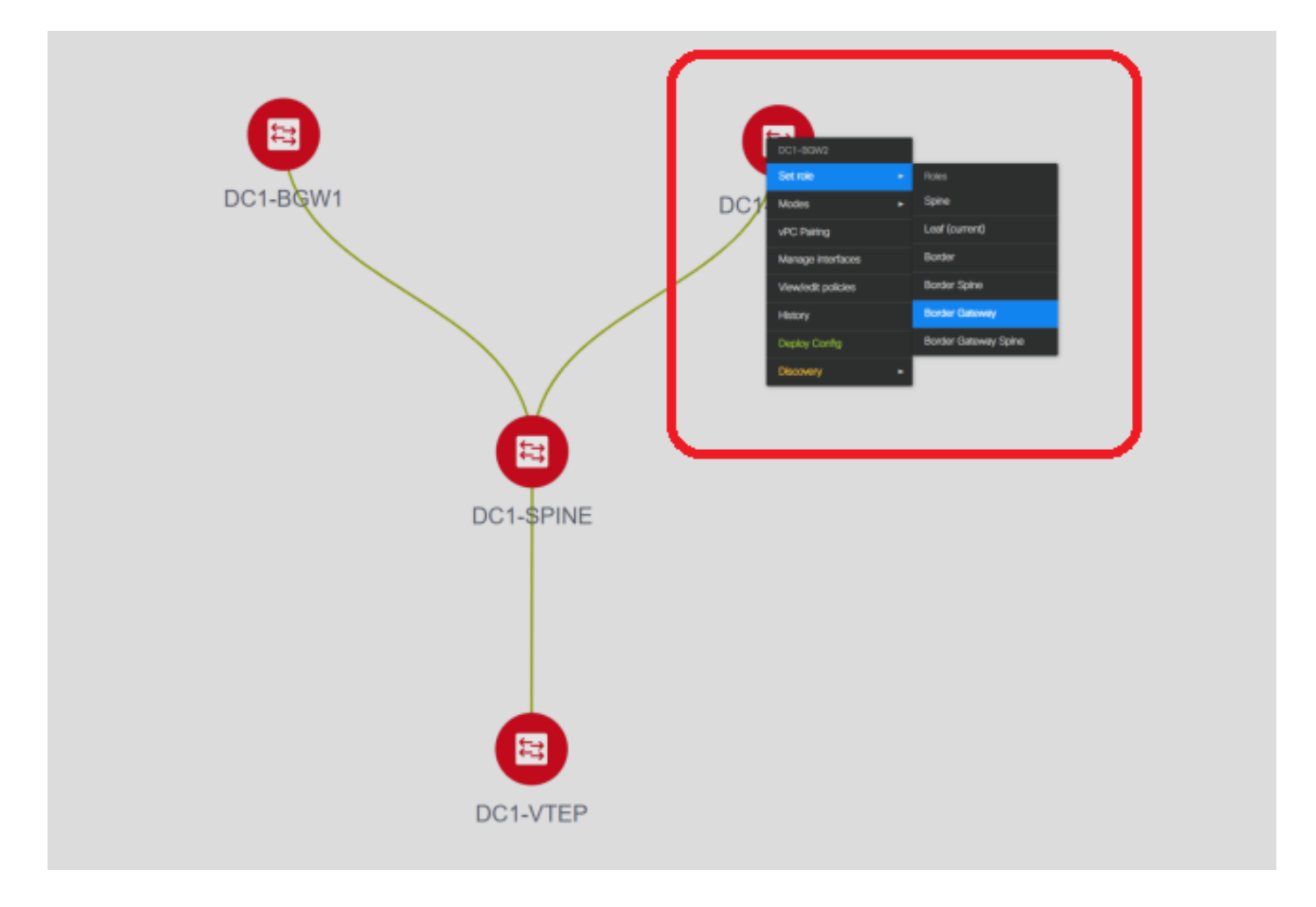

#各スイッチを右クリックし、適切な役割を設定します。ここで、DC1-BGW1とDC1-BGW2はボ ーダーゲートウェイです

# DC1-SPINE->ロールに設定 – Spine、DC1-VTEP->ロール – リーフに設定

### ・次のステップは、保存して導入することです

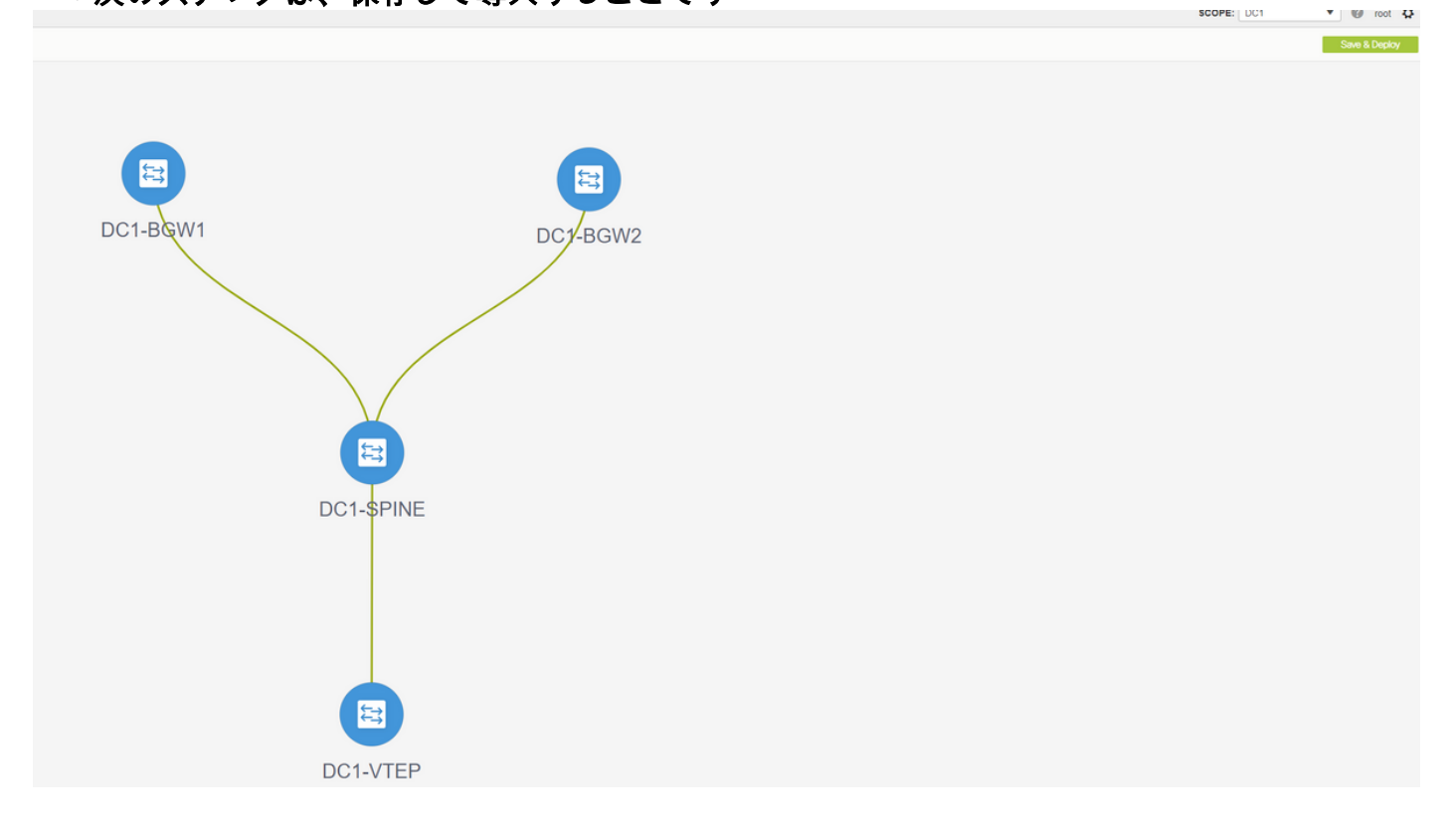

### # DCNMではスイッチがリストされ、DCNMがすべてのスイッチにプッシュする設定のプレビュ ーも表示されます。

| Step 1. Comgu | ration Preview | Step 2. Configuration | Deployment Status | >           |           |          |
|---------------|----------------|-----------------------|-------------------|-------------|-----------|----------|
| Switch Name   | IP Address     | Switch Serial         | Preview Config    | Status      | Re-sync   | Progress |
| DC1-VTEP      | 10.122.165.173 | FDO22260MFQ           | 301 lines         | Out-of-sync | *         | 100%     |
| DC1-SPINE     | 10.122.165.200 | FDO2313001T           | 520 lines         | Out-of-sync | **        | 100%     |
| DC1-BGW1      | 10.122.165.187 | FDO21412035           | 282 lines         | Out-of-sync | 19<br>(A) | 100%     |
|               |                |                       |                   |             |           |          |

| Step 1. Configur | Dyment         | Step 2. Configuration De | eployment Status        | ×<br>GW2 |
|------------------|----------------|--------------------------|-------------------------|----------|
| Switch Name      | IP Address     | Status                   | Status Description      | Progress |
| DC1-VTEP         | 10.122.165.173 | STARTED                  | Deployment in progress. | 30%      |
| DC1-SPINE        | 10.122.165.200 | STARTED                  | Deployment in progress. | 23%      |
| DC1-BGW2         | 10.122.165.154 | STARTED                  | Deployment in progress. | 31%      |
| DC1-BGW1         | 10.122.165.187 | STARTED                  | Deployment in progress. | 29%      |
|                  |                |                          | Close                   |          |
|                  |                |                          |                         |          |
|                  |                |                          |                         |          |

#成功すると、ステータスが反映され、スイッチも緑色で表示されます

| Config Deployment                                                     |                |           |                       |          |  |  |  |  |  |  |
|-----------------------------------------------------------------------|----------------|-----------|-----------------------|----------|--|--|--|--|--|--|
| Step 1. Configuration Preview Step 2. Configuration Deployment Status |                |           |                       |          |  |  |  |  |  |  |
| Switch Name                                                           | IP Address     | Status    | Status Description    | Progress |  |  |  |  |  |  |
| DC1-VTEP                                                              | 10.122.165.173 | COMPLETED | Deployed successfully | 100%     |  |  |  |  |  |  |
| DC1-SPINE                                                             | 10.122.165.200 | COMPLETED | Deployed successfully | 100%     |  |  |  |  |  |  |
| DC1-BGW2                                                              | 10.122.165.154 | COMPLETED | Deployed successfully | 100%     |  |  |  |  |  |  |
| DC1-BGW1                                                              | 10.122.165.187 | COMPLETED | Deployed successfully | 100%     |  |  |  |  |  |  |
|                                                                       |                |           |                       |          |  |  |  |  |  |  |
|                                                                       |                |           | Close                 |          |  |  |  |  |  |  |

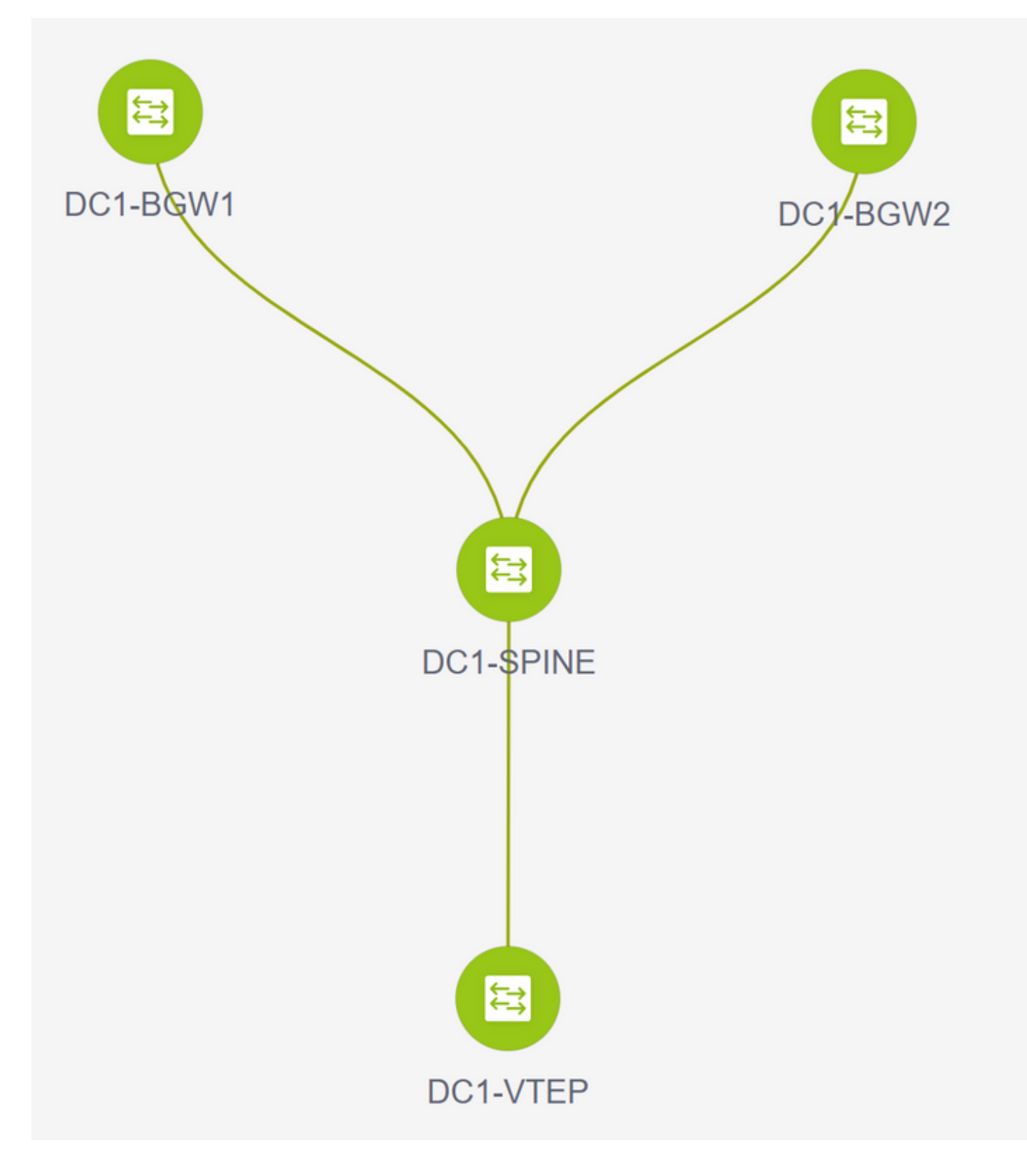

# ステップ3:ネットワーク/VRFの設定

・ネットワーク/VRFの設定 # DC1 Fabric(右上のドロップダウンから)、Control > VRFsの順に選択します

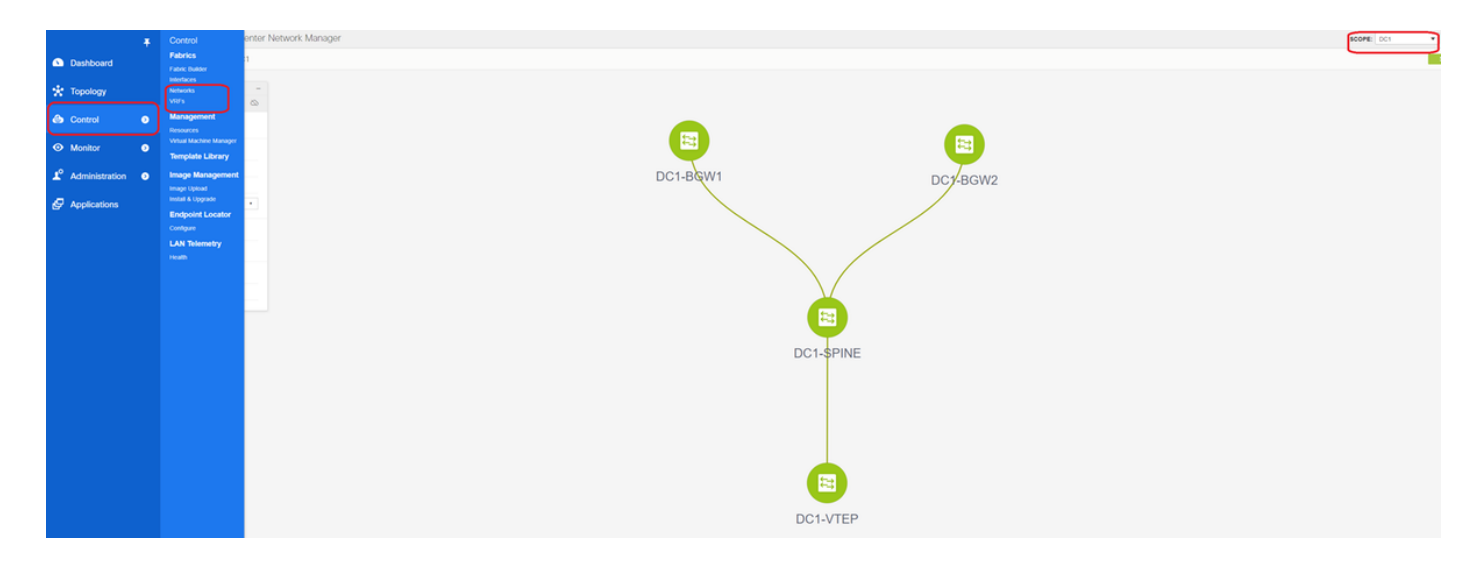

### #次にVRFの作成を行います

| /RFs              |                                                                                                    |                                                                                                    |
|-------------------|----------------------------------------------------------------------------------------------------|----------------------------------------------------------------------------------------------------|
|                   |                                                                                                    |                                                                                                    |
| VRF ID Stat       | tus                                                                                                    |                                                                                                    |
| No data available | Create VRF<br>VRF Information<br>VRF WF T<br>VRF T<br>VRF P<br>VRF P<br>VRF P<br>VRF D<br>VRF D<br>VRF | VRF It       1001445         mplai       enant-11         periodic_VRF_Universal       •         sension       periodic_VRF_Extension_Universal         VRF Vian Name       •         VRF Intl Description       •         VRF Description       • |
|                   |                                                                                                    |                                                                                                    |

# 11.2 DCNMバージョンはVRF IDを自動入力しています。[Different]の場合は、必要なVRFを入力し、[Create VRF]を選択します

#ここで、使用されるレイヤ3 VNIDは1001445です

・次に、ネットワークを作成します

|               | <ul> <li>Network ID</li> </ul> | VRF Name | IPv4 Gateway/Subnet | IPv6 Gateway/Prefix | Status                                                   | VLAN ID                           |              |                              |           |                                                 |
|---------------|--------------------------------|----------|---------------------|---------------------|----------------------------------------------------------|-----------------------------------|--------------|------------------------------|-----------|-------------------------------------------------|
| ata available |                                |          |                     |                     |                                                          |                                   |              |                              |           |                                                 |
|               |                                |          |                     |                     | _                                                        |                                   |              |                              |           |                                                 |
|               |                                |          |                     |                     | Create Netwo                                             | ork                               |              |                              |           |                                                 |
|               |                                |          |                     |                     | <ul> <li>Network In</li> </ul>                           | formation                         |              |                              |           |                                                 |
|               |                                |          |                     |                     |                                                          | * Network ID 10                   | 0144         |                              |           |                                                 |
|               |                                |          |                     |                     |                                                          | * VRF Name ter                    | ant-1        | ▼                            | +         |                                                 |
|               |                                |          |                     |                     |                                                          | Layer 2 Only                      |              | _                            |           |                                                 |
|               |                                |          |                     |                     | ^ Net                                                    | vork Extension                    | fault_Netv   | vork_Universal               |           |                                                 |
|               |                                |          |                     |                     |                                                          | Template<br>VLAN ID 14            | 4            |                              | Propos    | e VLAN                                          |
|               |                                |          |                     |                     | <ul> <li>Network P</li> <li>Generate Multiple</li> </ul> | rofile<br>cast IP <i>()Please</i> | e click only | r to generate a New Multicas | Group Add | ress and overide the default value!             |
|               |                                |          |                     |                     | General                                                  |                                   |              |                              |           |                                                 |
|               |                                |          |                     |                     | Advanced                                                 | IPv4 Gateway/                     | y/Prefix     | 172.16.144.254/24            |           | example 192.0.2.1724     example 2001:db8::1/64 |
|               |                                |          |                     |                     |                                                          | Via                               | n Name       |                              |           | If > 32 chars enable:system vian long-n         |
|               |                                |          |                     |                     |                                                          | Interface Des                     | cription     |                              |           | 0                                               |
|               |                                |          |                     |                     |                                                          | MTU for L3 i                      | nterface     |                              |           | 68-9216     example 102.0.2.1/24                |
|               |                                |          |                     |                     |                                                          | IF V4 Second.                     |              |                              |           |                                                 |

#ネットワークID(レイヤ2 Vlanの対応するVNID

# SVIが属するVRFを指定します。デフォルトでは、DCNM 11.2によってVRF名が以前に作成されたものに設定されます。必要に応じて変更

# Vlan IDは、この特定のVNIDにマッピングされたレイヤ2 VLanになります

# IPv4 Gateway->これはエニーキャストゲートウェイIPアドレスで、SVIで設定され、ファブリッ ク内のすべてのVTEPで同じです

・[詳細設定]タブには、たとえば、DHCPリレーが使用している。

| Create Network                                                                                                    |                                                                                                    | ×       |
|----------------------------------------------------------------------------------------------------|----------------------------------------------------------------------------------------------------|---------|
| <ul> <li>Network Information</li> </ul>                                                                                                   |                                                                                                    | *       |
| * Network ID                                                                                                    | 100144                                                                                                    |         |
| * Network Name                                                                                                    | MyNetwork_100144                                                                                                    |         |
| * VRF Name                                                                                                    | tenant-1 💌 +                                                                                                    |         |
| Layer 2 Only                                                                                                    |                                                                                                    |         |
| * Network Template                                                                                                    | Default_Network_Universal                                                                                                    |         |
| * Network Extension<br>Template                                                                                                    | Default_Network_Extension_Univer                                                                                                    |         |
| VLAN ID                                                                                                    | 144 Propose VLAN                                                                                                    |         |
| <ul> <li>Network Profile</li> <li>Generate Multicast IP</li> <li>General</li> <li>Advanced</li> <li>Ingress</li> <li>Multicast</li> </ul> | Please click only to generate a New Multicast Group Address and overide the default value!         Suppression         Suppression         Image: Structure of the setting         Iticast Group         Address | *       |
| DHCI                                                                                                    | Pv4 Server 1                                                                                                    |         |
| DHCI                                                                                                    | Pv4 Server 2                                                                                                    |         |
| DHCPv4                                                                                                    | 4 Server VRF                                                                                                    |         |
| Loopback<br>Relay inte                                                                                                    | ID for DHCP<br>Inface (Min:0,<br>Max:1023)                                                                                                    | •       |
|                                                                                                    | Create N                                                                                                    | letwork |

#フィールドに入力したら、[Create Network]をクリックします。

#このファブリックの一部として必要な他のネットワークを作成します。

・この時点で、VRFとネットワークはDCNMで定義されています。DCNMからファブリック内 のスイッチにはプッシュされません。これは次の方法で確認できます

| Netwo    | Network / VRF Selection Network / VRF Deployment                                                                                                    |   |            |          |      |                     |                     |        |   |        |  |
|----------|----------------------------------------------------------------------------------------------------|---|------------|----------|------|---------------------|---------------------|--------|---|--------|--|
| <u> </u> |                                                                                                    |   |            |          |      |                     |                     |        |   |        |  |
| Netw     | orks       Image: Second second s |   |            |          |      |                     |                     |        |   |        |  |
|          | Network Name                                                                                                    | • | Network ID | VRF Na   | ne I | IPv4 Gateway/Subnet | IPv6 Gateway/Prefix | Status | V | LAN ID |  |
|          | MyNetwork_100144                                                                                                    |   | 100144     | tenant-1 | 1    | 172.16.144.254/24   |                     | NA     | 1 | 44     |  |
|          | MyNetwork_100145                                                                                                    |   | 100145     | tenant-1 | 1    | 172.16.145.254/24   |                     | NA     | 1 | 45     |  |
|          |                                                                                                    |   |            |          |      |                     |                     |        |   | J      |  |
|          |                                                                                                    |   |            |          |      |                     |                     |        |   |        |  |

#ステータスは、スイッチに導入されていない場合は「NA」になります。これはマルチサイトで あり、ボーダーゲートウェイが関与するため、ネットワーク/VRFの導入については詳細に説明し ます。

# ステップ 4:DC2についても同じ手順を繰り返します

- ・これでDC1が完全に定義されたので、DC2についても同じ手順を実行します
- ・DC2が完全に定義されると、次のようになります

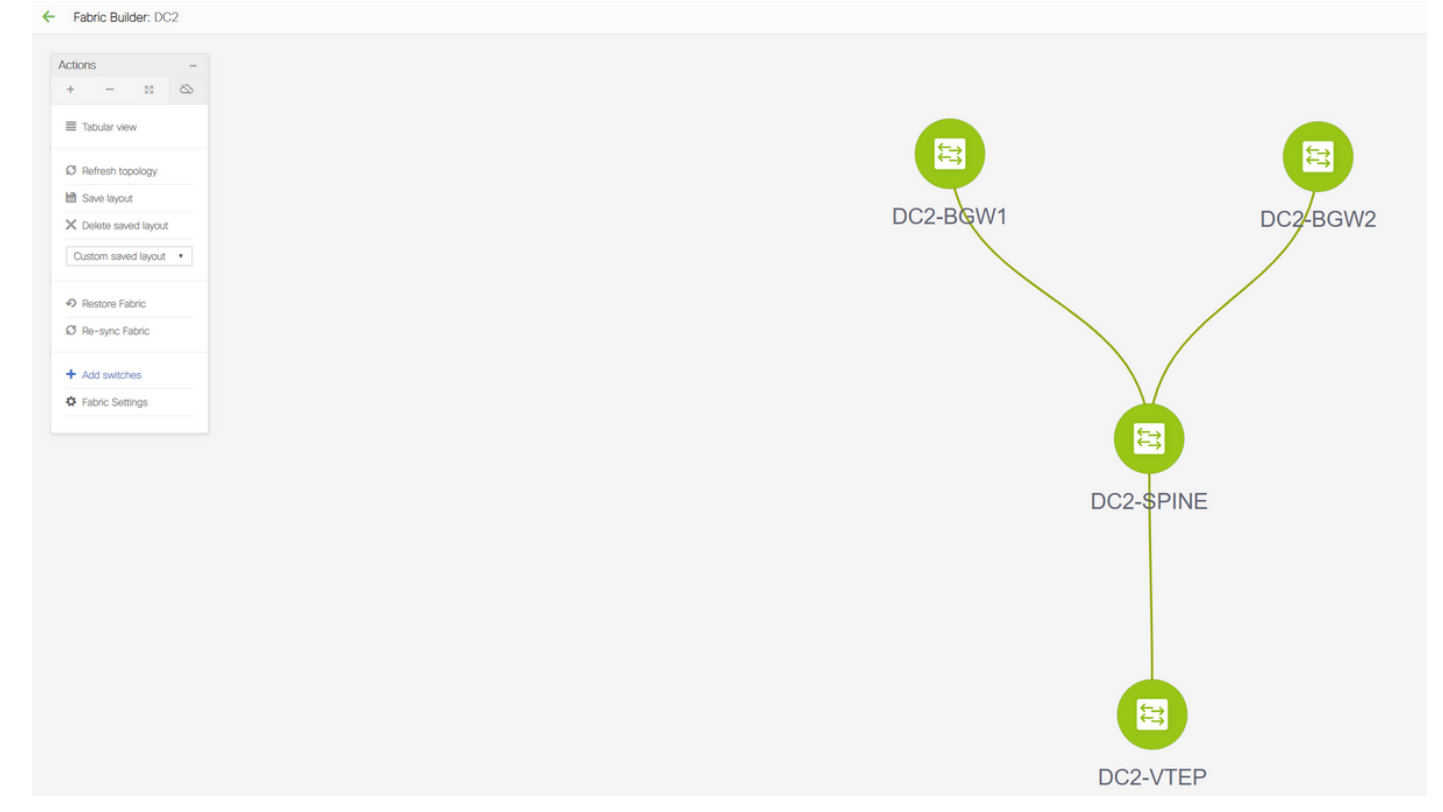

# ステップ 5:共有境界のための簡単なファブリックの作成

- ・ここでも、vPC内の共有境界を含む簡単なファブリックが作成されます
- DCNMを介して展開する際の共有境界は、vPCとして設定する必要があります。そうでない場合は、DCNMで「再同期」操作が実行された後に、スイッチ間リンクがシャットダウンされます
- ・共有境界のスイッチは、「境界」の役割で設定します

| Fabric Builder: Shared-Borears |
|--------------------------------|
|                                |

# VRFは、DC1およびDC2ファブリックと同様に作成されます

#共有ボーダーにはレイヤ2 Vlan/VNIDがないため、共有ボーダーではネットワークは必要ありま せん。共有境界は、DC1からDC2への東/西トラフィックのトンネル終端ではありません。 East/West DC1<>DC2トラフィックのvxlanカプセル化/カプセル化解除に関しては、ボーダーゲ ートウェイだけが役割を果たします

# 手順6:MSDの作成とDC1およびDC2ファブリックの移動

Fabric Builderに移動し、新しいファブリックを作成し、テンプレート – > MSD\_Fabric\_11\_1を使用します

| Fabric Builder                                                                                     | below or define a new VXI AV fabric: add switches using Prawer On Auto Provisioning (POAP) set the triles of the switches and denicy settimes to devices |   |
|----------------------------------------------------------------------------------------------------|----------------------------------------------------------------------------------------------------|---|
| Create Febric                                                                                      |                                                                                                    |   |
| Fabrics (3) DC1 Type: Solids Finance Ann, 5000 Replication Rode: Nutlicat Recondence Volume Force: | DZ2<br>We the the the the the the the the the th                                                                                                    |   |
| Add Fabric                                                                                         |                                                                                                    | × |

| •                                               |                             |                                                                                                    |
|-------------------------------------------------|-----------------------------|----------------------------------------------------------------------------------------------------|
| * Fabric Name : MSD                             |                             |                                                                                                    |
| * Fabric Template : MSD_Fabric_11               | _1                          |                                                                                                    |
|                                                 |                             |                                                                                                    |
| General DCI Resources                           |                             |                                                                                                    |
| DCI Subnet IP Range                             | 10.10.1.0/24                | Address range to assign P2P DCI Links                                                                         |
| Subnet Target Mask                              | 30                          | Parget Mask for Subnet Range (Min:8, Max:31)                                                                  |
| * Multi-Site Overlay IFC<br>Deployment Method   | Centralized_To_Route_Server | Manual,<br>Auto Overlay EVPN Peering to Route Servers,<br>Auto Overlay EVPN Direct Peering to Border Gateways |
| * Multi-Site Route Server List                  | 10.10.100.1,10.10.100.2     | Multi-Site Router-Server peer list, e.g. 128.89.0.1, 128.89.0.2                                               |
| * Multi-Site Route Server<br>BGP ASN List       | 65001,65001                 | 1-4294967295   1-65535[.0-65535], e.g. 65000, 65001                                                           |
| Multi-Site Underlay IFC<br>Auto Deployment Flag |                             |                                                                                                    |
|                                                 |                             |                                                                                                    |
|                                                 |                             |                                                                                                    |
|                                                 |                             |                                                                                                    |
|                                                 |                             |                                                                                                    |
|                                                 |                             |                                                                                                    |
|                                                 |                             |                                                                                                    |
|                                                 |                             |                                                                                                    |

#マルチサイトオーバーレイIFC展開方法は「centralized\_To\_Route\_Server」である必要がありま す。ここでは、共有境界はルートサーバと見なされるため、このオプションはドロップダウンか ら使用します

Cancel

Save

# "**Multisite Route Server List**";次に、共有境界のLoopback0(ルーティングループバック)のルー プバックIPアドレスを見つけ、記入します

#ASNは共有ボーダー上の1つです(詳細については、このドキュメントの上の図を参照してくだ さい)。このドキュメントでは、両方の共有境界を同じASNで設定します。それに応じて記入し てください

### ・次のタブでは、マルチサイトループバックIPの範囲を次のように指定します

| Add Fabric          |                            |               |                                          | ×           |
|---------------------|----------------------------|---------------|------------------------------------------|-------------|
| * Fabric Name :     | MSD                        |               |                                          |             |
| * Fabric Template : | MSD_Fabric_11_1            | •             |                                          |             |
| General DCI         | Resources                  |               |                                          |             |
| * Multi-Site Routi  | ng Loopback IP 10<br>Range | .222.222.0/24 | 👔 Typically Loopback100 IP Address Range |             |
|                     |                            |               |                                          |             |
|                     |                            |               |                                          |             |
|                     |                            |               |                                          |             |
|                     |                            |               |                                          |             |
|                     |                            |               |                                          |             |
|                     |                            |               |                                          |             |
|                     |                            |               |                                          |             |
|                     |                            |               |                                          | Save Cancel |

#すべてのフィールドに入力したら、[save]ボタンをクリックします。テンプレート – > MSDで新 しいファブリックが作成されます

### #次に、DC1およびDC2ファブリックをこのMSDに移動します

| - 8 &            |                                             |
|------------------|---------------------------------------------|
| ular view        |                                             |
| resh topology    |                                             |
| ve layout        |                                             |
| ete saved layout |                                             |
| om •             | ric                                         |
|                  | hat it may take a few minutes if there is a |
| nic Settings     | /NWs in the fabrics!<br>Selected 0 / Tr     |
| ve Fabrics       | Name A Fabric State                         |
|                  | standalone                                  |
|                  | standalone                                  |
|                  |                                             |

#ファブリックの移動後、次のようになります

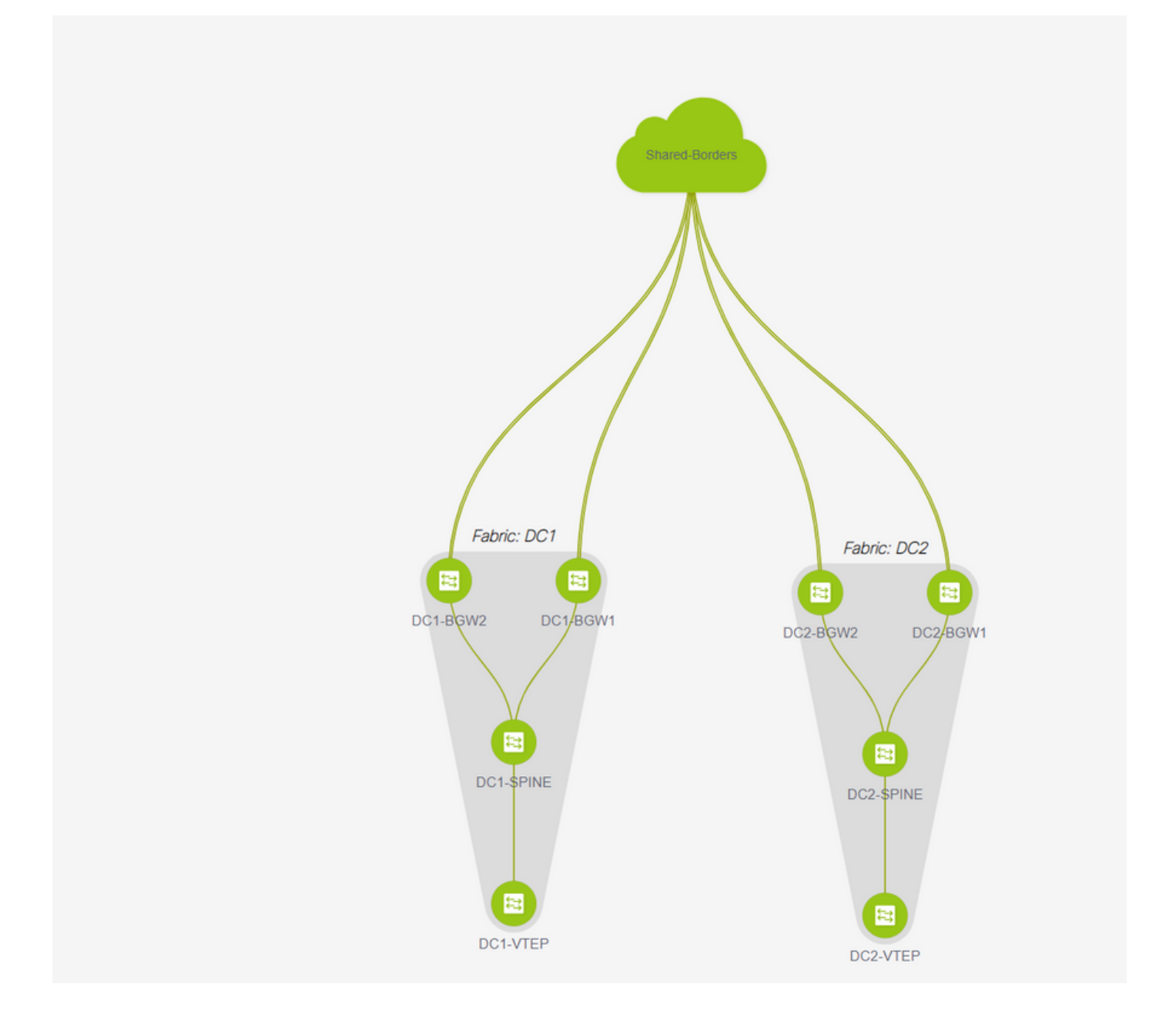

#完了したら、[save&Deploy]ボタンをクリックします。このボタンをクリックすると、マルチサ イトがボーダーゲートウェイに関する限り、必要な設定がプッシュされます

| Fabric Builder: MS    |   |                 |                |                    |                         |           |
|-----------------------|---|-----------------|----------------|--------------------|-------------------------|-----------|
|                       |   |                 |                |                    |                         |           |
|                       |   |                 |                |                    |                         |           |
|                       |   |                 |                |                    |                         |           |
| Tabular view          |   |                 |                |                    |                         |           |
|                       |   |                 |                |                    |                         |           |
| C Refresh topology    |   | _               |                |                    |                         |           |
| tt Save layout        |   | Config Depl     | yment          |                    |                         | ×         |
| X Delete saved layout |   |                 |                |                    |                         |           |
|                       |   | Step 1. Configu | ation Preview  | Step 2. Configurat | ion Deployment Status   |           |
|                       | - |                 |                |                    |                         |           |
|                       |   | Switch Name     | IP Address     | Status             | Status Description      | Progress  |
| P Facine Settings     |   | DC2-8GW2        | 10.122.165.188 | STARTED            | Deployment in progress. | <u>22</u> |
| 6 Move Fabrics        |   | DC2-BOW1        | 10.122.165.189 | STARTED            | Deployment in progress. | <u></u>   |
|                       |   | DC1-8GW2        | 10.122.165.154 | STARTED            | Deployment in progress. | <u>22</u> |
|                       |   | DC1-BOW1        | 10.122.165.187 | STARTED            | Deployment in progress. | <u>.</u>  |
|                       |   |                 |                |                    |                         |           |
|                       |   |                 |                |                    |                         |           |
|                       |   |                 |                |                    |                         |           |
|                       |   |                 |                |                    |                         |           |
|                       |   |                 |                |                    |                         |           |
|                       |   |                 |                |                    |                         |           |
|                       |   |                 |                |                    |                         |           |
|                       |   |                 |                |                    |                         |           |
|                       |   |                 |                |                    |                         |           |
|                       |   |                 |                |                    | Cone                    |           |
|                       |   |                 |                |                    |                         |           |
|                       |   |                 |                |                    |                         | Decomine  |
|                       |   |                 |                |                    |                         |           |

手順7:外部ファブリックの作成

### #外部ファブリックを作成し、次のように外部ルータを追加します。

| Add Fabri                                                                                                    | C           |                      |     |                      |           |  |  |  |  |
|----------------------------------------------------------------------------------------------------|-------------|----------------------|-----|----------------------|-----------|--|--|--|--|
| * Fat                                                                                                    | oric Name : | External             |     |                      |           |  |  |  |  |
| * Fabric                                                                                                    | Template :  | External_Fabric_11_1 | 1   | •                    |           |  |  |  |  |
|                                                                                                    |             |                      |     |                      | _         |  |  |  |  |
| General                                                                                                    | Advance     | ed Resources         | DCI | Configuration Backup | Bootstrap |  |  |  |  |
| * BGP AS # 65100 (2) 1-4294967295   1-65535[.0-65535]<br>Fabric Monitor Mode  (2) (2) If enabled, fabric is only monitored. No configuration will be deployed |             |                      |     |                      |           |  |  |  |  |

#ファブリックに名前を付け、テンプレートを使用します – > "External\_Fabric\_11\_1";

### #ASNを入力します。

### #最後に、さまざまなファブリックは次のようになります

| - Fabric Builder: Shared-Borders |                                 |
|----------------------------------|---------------------------------|
| Actions –                        |                                 |
| + - 12 (5)                       |                                 |
| Tabular view                     |                                 |
| Ø Refresh topology               |                                 |
| Save layout                      |                                 |
| X Delete saved layout            | External                        |
| Custom saved layout *            |                                 |
|                                  |                                 |
| Restore Fabric                   |                                 |
| NO Re-Sync Padric                |                                 |
| + Add switches                   |                                 |
| Fabric Settings                  |                                 |
|                                  |                                 |
|                                  |                                 |
|                                  |                                 |
|                                  |                                 |
|                                  |                                 |
|                                  | SHARE RDBR1 SHARE RDER2         |
|                                  | and the second second           |
|                                  | a contraction and a contraction |
|                                  |                                 |
|                                  | DC1 DC2                         |
|                                  |                                 |
|                                  |                                 |

# ステップ8:BGW間のループバック到達可能性のためのeBGPア ンダーレイ(共有境界間のiBGPも同様)

#共有境界は、外部ルータへのボーダーゲートウェイおよびVRF-LITE接続を使用してeBGP l2vpn evpnを実行します #ループバックでeBGP l2vpn evpnを形成する前に、ループバックが何らかの方法で到達可能であ ることを確認する必要があります。この例では、BGWから共有ボーダーへのeBGP lPv4 AFを使 用し、ループバックをアドバタイズしてl2vpn evpnネイバーシップをさらに形成します。

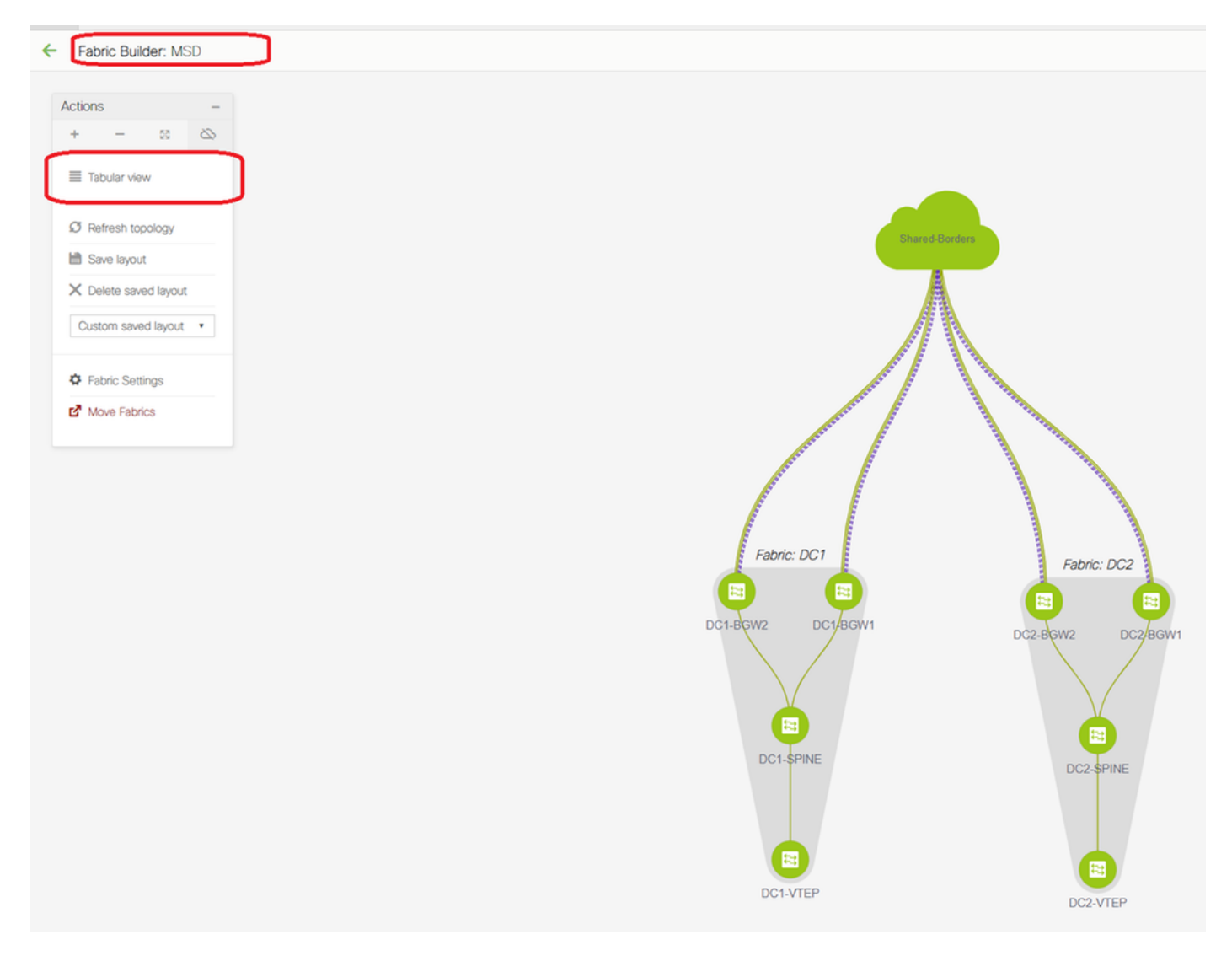

#MSDファブリックを選択したら、「表形式」に切り替えます。

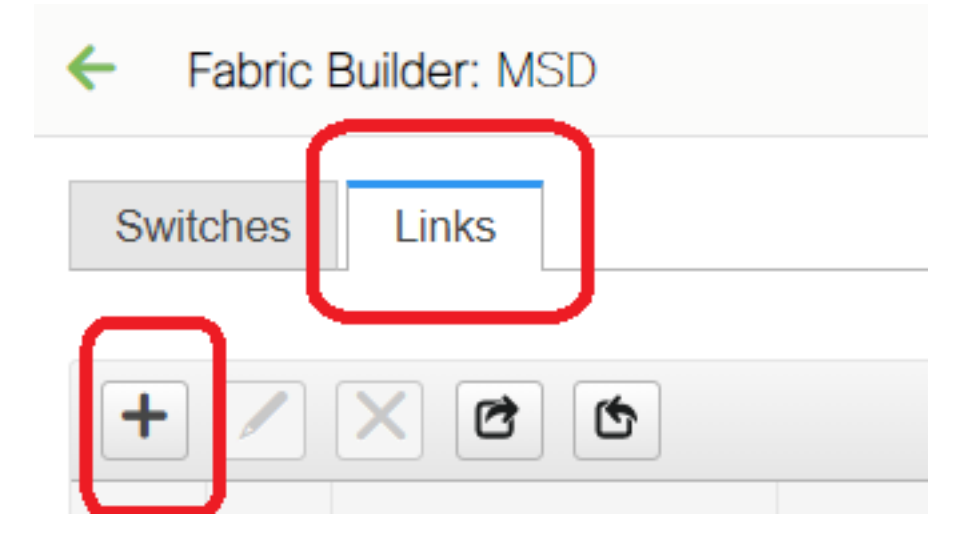

| Link Management         | t - Add Link                   |                                                                                                    |                                                              | ×                                                                                                    |
|-------------------------|--------------------------------|----------------------------------------------------------------------------------------------------|--------------------------------------------------------------|----------------------------------------------------------------------------------------------------|
| * Link Type             | Inter-Fabric                   |                                                                                                    |                                                              |                                                                                                    |
| * Link Sub-Type         | MULTISITE UNDERLAY             | -                                                                                                    |                                                              |                                                                                                    |
| * Link Template         | ext_multisite_underlay_setup_' | 1                                                                                                    |                                                              |                                                                                                    |
| * Source Fabric         | DC1                            | 1                                                                                                    |                                                              |                                                                                                    |
| * Destination Fabric    | Shared-Borders                 | าี เ                                                                                                 |                                                              |                                                                                                    |
| * Source Device         | DC1-BGW1                       | - T                                                                                                  |                                                              |                                                                                                    |
| * Source Interface      | Ethernet1/2                    | - T                                                                                                  |                                                              |                                                                                                    |
| * Destination Device    | SHARED-BORDER1                 |                                                                                                    |                                                              |                                                                                                    |
| * Destination Interface | Ethernet1/1                    | •                                                                                                    |                                                              |                                                                                                    |
| Advanced                | 4                              | * IP Address/Mask<br>* BGP Neighbor IP<br>* BGP Neighbor ASN<br>* BGP Maximum Paths<br>* Routing TAG | 10.4.10.1/30       10.4.10.2       65001       1       54321 | IP address with mask (e.g.     Neighbor IP address     Neighbor BGP Autonomou.     Maximum number of iBGP,     Routing tag associated with |
|                         |                                |                                                                                                    |                                                              | Save                                                                                                    |

#「インターファブリック」を選択し、「Multisite\_UNDERLAY」を使用します

#ここでは、共有ボーダルータとのIPv4 BGPネイバーシップを形成しようとしています。スイッ チとインターフェイスを適宜選択します。

# CDPがDC1-BGW1からSB1へのネイバーを検出している場合は、このセクションでIPアドレス を指定するだけで、「save & Deploy」を実行した後に関連するインターフェイスのIPアドレスを 効果的に設定できます

| 4 | Fabric Builder: MSD |          |                 |                            |               |                        |                  |              |             |                                                    |                         |
|---|---------------------|----------|-----------------|----------------------------|---------------|------------------------|------------------|--------------|-------------|----------------------------------------------------|-------------------------|
| S | vitche              | s L      | Links           |                            |               |                        |                  |              |             |                                                    |                         |
|   |                     |          | _               |                            |               |                        |                  |              |             |                                                    | Selected 1 / Total 24 💭 |
| - |                     | 'X       | . 6 6           |                            |               |                        |                  |              |             |                                                    | Show All 🔻              |
|   |                     | Fa       | abric Name      | Name                       |               | Policy                 | Info             |              | Admin State | Oper State                                         |                         |
|   | 1                   | DC       | 1               | DC1-VTEP~Ethernet1/2DC1-N3 |               |                        |                  |              |             |                                                    |                         |
|   | 2                   | DC       | 1<->Shared-Bor  | DC1-BGW1~loopback0SHARED   | Config Dep    | loyment                |                  |              |             | X                                                  |                         |
|   | 3                   | DC       | C1<->Shared-Bor | DC1-BGW1~loopback0SHAREE   |               |                        |                  |              |             | Config Preview - Switch 10.122.165.187             | ×                       |
|   | 4 [                 | DC       | 1<->Shared-Bor  | DC1-BGW2~loopback0SHARED   |               | uration Preview        |                  |              |             |                                                    |                         |
|   | 5 [                 | DC       | C1<->Shared-Bor | DC1-BGW2~loopback0SHARED   | switch Name   | IP Address             | Switch Senai     | Preview Goot | lig Status  | Pending Config Side-by-side Comparison             |                         |
|   | 5                   | DC       | 2               | DC2-VTEP~Ethernet1/1DC2-N3 | DC1-BGW1      | 10.122.165.187         | FDO21412035      | 21 lines     | Out-of-sync | interface ethernet1/2                              |                         |
|   | 7 🗆                 | DC       | 2<->Shared-Bor  | DC2-BGW1~loopback0SHAREE   | DC1-BGW2      | 10.122.165.154         | FDO20160TQM      | 0 lines      | In-Sync     | no switchport<br>ip address 10.4.10.1/30 tag 54321 |                         |
|   | 8                   | DC       | 2<->Shared-Bor  | DC2-BGW1-loopback0SHARED   | DC2-BGW2      | 10.122.165.188         | FDO22273T3B      | 0 lines      | In-Sync     | evpn multisite dci-tracking<br>mtu 9216            |                         |
|   |                     | DC       | 2<->Shared-Bor  | DC2-BGW2~loopback0SHARED   | DC2-BGW1      | 10.122.165.189         | FDO21412HUV      | 0 lines      | In-Sync     | router bgp 65000                                   |                         |
| 1 |                     | DC       | 2<->Shared-Bor  | DC2-BGW2~loopback0SHARED   |               |                        |                  |              |             | maximum-paths 64                                   |                         |
| 1 | 1                   | DC       | 21              | DC1-VTEP~Ethernet1/1DC1-SP |               |                        |                  |              |             | exit advantation and unitart                       |                         |
| C | - [                 | 7        | 1               | DC1-BGW1~Ethernet1/3DC1-SF |               |                        |                  |              |             | maximum-paths 64                                   |                         |
| 1 | 3 🛛                 |          | 1<->Shared-Bor  | DC1-BGW1~Ethernet1/2SHARE  |               |                        |                  |              |             | exit                                               |                         |
| - | - 6                 | <u> </u> | 1<->Shared-Bor  | DC1-BGW1~Ethernet1/1SHARE  |               |                        |                  |              |             | remote-as 65001<br>update-source [thernet1/2       |                         |
| 1 | 5                   | DC       | C1<->Shared-Bor | DC1-BGW2~Ethernet1/3SHARE  |               |                        |                  |              |             | address-family ipv4 unicast<br>next-hop-self       |                         |
| 1 | 5                   | DC       | 21              | DC1-BGW2~Ethernet1/2DC1-SF |               |                        |                  |              |             | configure terminal                                 |                         |
| 1 | 7 [                 | DC       | C1<->Shared-Bor | DC1-BGW2~Ethernet1/1SHARE  |               |                        |                  |              |             |                                                    | 5                       |
| 1 | 8                   | DC       | 2               | DC2-VTEP~Ethernet1/3DC2-SP |               |                        |                  |              |             |                                                    | A                       |
| 1 | •                   | DC       | C2<->Shared-Bor | DC2-BGW1~Ethernet1/2SHARE  |               |                        |                  |              |             |                                                    |                         |
| 2 |                     | DC:      | 2<->Shared-Bor  | DC2-BGW1~Ethernet1/3SHARE  |               |                        |                  | Deploy Conf  | ci i        |                                                    |                         |
| 2 | 1 [                 | DC       | 2               | DC2-BGW1~Ethernet1/1DC2-SF |               |                        | _                |              |             |                                                    |                         |
| 2 | 2                   | DC       | 2               | DC2-BGW2~Ethernet1/1DC2-SF | PINE~Ethernet | int_intra_fabric_unnun | n_link_11_1 Link | Present      | Up:Up       | Up:Up                                              |                         |

#[Save and deploy]を選択すると、DC1-BGW1に必要な設定行が伝播されます。「共有ボーダー 」ファブリックを選択した後も、同じ手順を実行する必要があります。

| ÷ ( | Fabric Builder: Shared-Borders     Some a Des |                   |                             |                   |                |               |                |            |                                                    |                           |  |  |  |
|-----|-----------------------------------------------|-------------------|-----------------------------|-------------------|----------------|---------------|----------------|------------|----------------------------------------------------|---------------------------|--|--|--|
| Swi | tches                                         | Links             |                             |                   |                |               |                |            |                                                    | Selected 0 / Total 23 🧭 3 |  |  |  |
| +   |                                               |                   |                             |                   |                |               |                |            |                                                    | Show All                  |  |  |  |
|     |                                               | Fabric Name       | Name                        | Policy            |                | Info          | Admin State    | Oper State |                                                    |                           |  |  |  |
| 1   |                                               | DC1<->Shared-Bor  | DC1-BGW1~loopback0SHAREE    |                   |                |               |                |            |                                                    |                           |  |  |  |
| 2   |                                               | DC1<->Shared-Bor  | DC1-BGW1~loopback0SHARED    | Config Deployment |                |               |                |            | ×                                                  |                           |  |  |  |
| 3   |                                               | DC1<->Shared-Bor  | DC1-BGW2~loopback0SHAREE    |                   |                |               |                |            |                                                    |                           |  |  |  |
| 4   |                                               | DC1<->Shared-Bor  | DC1-BGW2~loopback0SHAREE    |                   |                |               |                |            |                                                    |                           |  |  |  |
| 5   |                                               | DC2<->Shared-Bor  | DC2-BGW1~loopback0SHARED    | Switch Name       | IP Address     | Switch Serial | Preview Config | Status     | Parties P                                          |                           |  |  |  |
| 6   |                                               | DC2<->Shared-Bor  | DC2-BGW1~loopback0SHARED    | SHARED-BORDER1    | 10.122.165.198 | FD022141QDG   | 60 lines       |            | Config Preview - Switch 10.122.165.198             |                           |  |  |  |
| 7   |                                               | DC2<->Shared-Bor  | DC2-BGW2~loopback0SHARED    | SHARED-BORDER2    | 10 122 165 178 | FD02213140C   | 40 lines       |            |                                                    |                           |  |  |  |
| 8   |                                               | DC2<->Shared-Bor  | DC2-BGW2~loopback0SHARED    |                   |                |               |                |            | Pending Config Side-by-side Comparison             |                           |  |  |  |
| 9   |                                               | DC1<->Shared-Bor  | DC1-BGW1~Ethernet1/2SHARE   |                   |                |               |                |            | interface ethernet1/1                              | *                         |  |  |  |
| 10  |                                               | DC1<->Shared-Bor  | DC1-BGW1~Ethernet1/1SHARE   |                   |                |               |                |            | no switchport<br>ip address 10.4.10.2/30 tag 54321 |                           |  |  |  |
| 11  |                                               | DC1<->Shared-Bor  | DC1-BGW2~Ethernet1/3SHARE   |                   |                |               |                |            | mtu 9216<br>no shutdown                            |                           |  |  |  |
| 12  |                                               | DC1<->Shared-Bor  | DC1-BGW2~Ethernet1/1SHARE   |                   |                |               |                |            | router bgp 65001<br>address-family ipv4 unicast    |                           |  |  |  |
| 13  |                                               | DC2<->Shared-Bor  | DC2-BGW1~Ethernet1/2SHARE   |                   |                |               |                |            | maximum-paths 64<br>maximum-paths ibgp 64          |                           |  |  |  |
| 14  |                                               | DC2«->Shared-Bor  | DC2-BGW1~Ethernet1/3SHARE   |                   |                |               |                |            | exit<br>address-family ipv6 unicast                |                           |  |  |  |
| 15  |                                               | Shared-Borders<-> | SHARED-BORDER1~Ethernet1/45 |                   |                |               |                |            | maximum-paths 64<br>maximum-paths ibgp 64          |                           |  |  |  |
| 16  |                                               | Shared-Borders<-> | SHARED-BORDER1~Ethernet1/5: |                   |                |               |                |            | exit<br>neighbor 10.4.10.1                         |                           |  |  |  |
| 17  |                                               | Shared-Borders<-> | SHARED-BORDER1~Ethernet1/4- |                   |                |               |                |            | remote-as 65000<br>update-source Ethernet1/1       |                           |  |  |  |
| 18  |                                               | Shared-Borders    | SHARED-BORDER2~Port-channe  |                   |                |               |                |            | address-family ipv4 unicast<br>next-hop-self       |                           |  |  |  |
| 19  |                                               | Shared-Borders<-> | SHARED-BORDER2~Ethernet1/5  |                   |                |               |                |            | exit<br>exit                                       |                           |  |  |  |
| 20  |                                               | Shared-Borders    | SHARED-BORDER2~Ethernet1/10 |                   |                | Deploy Cor    | nfiq           |            | renote-as 65000                                    |                           |  |  |  |
| 21  |                                               | Photod Bordore    | SHADED.BODDED2+Ethernet1/5/ |                   |                |               |                |            | ADDATE VALUE INTERACTOR                            |                           |  |  |  |

### #CLIから、次のコマンドを使用して同じことを確認できます。

DC1-BGW1# show ip bgp sum BGP summary information for VRF default, address family IPv4 Unicast BGP router identifier 10.10.10.1, local AS number 65000 BGP table version is 11, IPv4 Unicast config peers 1, capable peers 1 2 network entries and 2 paths using 480 bytes of memory BGP attribute entries [1/164], BGP AS path entries [0/0] BGP community entries [0/0], BGP clusterlist entries [0/0]

 
 Neighbor
 V
 AS MsgRcvd MsgSent
 TblVer
 InQ OutQ Up/Down
 State/PfxRcd

 10.4.10.2
 4 65001
 6
 7
 11
 0
 0 00:00:52
 0

 #「save&Deploy」はDC1ファブリックでも実行する必要があります(DC1のドロップダウンを 選択し、同じ操作を行います)。これにより、関連IPアドレッシング、BGP設定がDC1(ボーダ ーゲートウェイ)のスイッチに伝播されます。

#マルチサイトアンダーレイは、DC1-BGW、DC2-BGWから共有境界に作成する必要があります 。したがって、上記と同じ手順で同じ手順を実行する必要があります。

### #最後に、共有ボーダーには、次のようにDC1およびDC2のすべてのBGWとのeBGP IPv4 AFネイ バーシップが設定されます。

SHARED-BORDER1# sh ip bgp sum
BGP summary information for VRF default, address family IPv4 Unicast
BGP router identifier 10.10.100.1, local AS number 65001
BGP table version is 38, IPv4 Unicast config peers 4, capable peers 4
18 network entries and 20 paths using 4560 bytes of memory
BGP attribute entries [2/328], BGP AS path entries [2/12]
BGP community entries [0/0], BGP clusterlist entries [0/0]

| Neighbor   | V | AS    | MsgRcvd | MsgSent | TblVer | InQ | OutQ | Up/Down | State/PfxRcd |
|------------|---|-------|---------|---------|--------|-----|------|---------|--------------|
| 10.4.10.1  | 4 | 65000 | 1715    | 1708    | 38     | 0   | 0    | 1d03h   | 5            |
| 10.4.10.6  | 4 | 65000 | 1461    | 1458    | 38     | 0   | 0    | 1d00h   | 5            |
| 10.4.10.18 | 4 | 65002 | 1459    | 1457    | 38     | 0   | 0    | 1d00h   | 5            |
| 10.4.10.22 | 4 | 65002 | 1459    | 1457    | 38     | 0   | 0    | 1d00h   | 5            |

SHARED-BORDER2# sh ip bgp sum BGP summary information for VRF default, address family IPv4 Unicast BGP router identifier 10.10.100.2, local AS number 65001 BGP table version is 26, IPv4 Unicast config peers 4, capable peers 4 18 network entries and 20 paths using 4560 bytes of memory BGP attribute entries [2/328], BGP AS path entries [2/12] BGP community entries [0/0], BGP clusterlist entries [0/0]

| Neighbor   | V | AS    | MsgRcvd | MsgSent | TblVer | InQ | OutQ | Up/Down | State/PfxRcd |
|------------|---|-------|---------|---------|--------|-----|------|---------|--------------|
| 10.4.10.10 | 4 | 65000 | 1459    | 1458    | 26     | 0   | 0    | 1d00h   | 5            |
| 10.4.10.14 | 4 | 65000 | 1461    | 1458    | 26     | 0   | 0    | 1d00h   | 5            |
| 10.4.10.26 | 4 | 65002 | 1459    | 1457    | 26     | 0   | 0    | 1d00h   | 5            |
| 10.4.10.30 | 4 | 65002 | 1459    | 1457    | 26     | 0   | 0    | 1d00h   | 5            |

#上記は、BGWから共有ボーダーへのl2vpn evpnネイバーシップを構築する前の前提条件です (BGPを使用する場合は必須ではないことに注意してください。ループバックプレフィックスを交 換するその他のメカニズムは行います)。最後に、基本的な要件は、すべてのループバック(共有 ボーダーのBGW)がすべてのBGWから到達可能であるということです

#共有境界間でiBGP IPv4 AFネイバーシップを確立する必要があることに注意してください。現 在、DCNMには、テンプレート/ドロップダウンを使用して共有境界間でiBGPを構築するオプシ ョンはありません。そのためには、次に示すフリーフォーム設定を行う必要があります。

| ← Fabric Builder: Shared-Borders                          |                |        |               |                |  |  |  |  |  |  |
|-----------------------------------------------------------|----------------|--------|---------------|----------------|--|--|--|--|--|--|
| Switches Links                                            |                |        |               |                |  |  |  |  |  |  |
| + 🕑 🗶 View/Edit Policies Manage Interfaces History Deploy |                |        |               |                |  |  |  |  |  |  |
| Name                                                      | IP Address     | Role   | Serial Number | Fabric Name    |  |  |  |  |  |  |
| 1 🥑 🥌 SHARED-BORD                                         | 10.122.165.178 | border | FD0221314QC   | Shared-Borders |  |  |  |  |  |  |
| 2 🗌 🏉 SHARED-BORD                                         | 10.122.165.198 | border | FDO22141QDG   | Shared-Borders |  |  |  |  |  |  |

| View                       | View/Edit Policies for SHARED-BORDER1 (FDO22141QDG)                           |                          |                                                                                                    |                                                        |      |                            |               |       |  |  |  |
|----------------------------|-------------------------------------------------------------------------------|--------------------------|----------------------------------------------------------------------------------------------------|--------------------------------------------------------|------|----------------------------|---------------|-------|--|--|--|
| +                          | View                                                                          | View All Push Cor        | nfig Current Sw                                                                                                    | ritch Config                                           |      | Selected Show Quick Filter | 1 / Total 1 💭 | ☆<br> |  |  |  |
|                            | Template<br>fre ×                                                             | Policy ID                | Policy ID Fabric Name Serial Number Editable ▼ Entity Type                                                                                                    |                                                        |      |                            |               |       |  |  |  |
|                            | switch_freeform                                                               | POLICY-78700             | Shared-Borders                                                                                                    | FDO22141QDG                                            | true | SWITCH                     | SWITCH        |       |  |  |  |
| Edit<br>F<br>Ent<br>* Prio | Policy ID: POLICY-78700<br>ity Type: SWITCH<br>ority (1-1000): 500<br>General |                          | Template Name: swi<br>Entity Name: SW                                                                                                    | tch_freeform<br>ITCH                                   |      |                            |               |       |  |  |  |
| Varia                      | ibles:                                                                        | * Switch Freeform Config | route-map direct<br>router bgp 65001<br>address-family ipv<br>redistribute direct<br>neighbor 10.100.1<br>remote-as 65001<br>address-family ip<br>next-hop-self | 4 unicast<br>t route-map direct<br>00.2<br>vv4 unicast |      |                            | ß             | ,     |  |  |  |
|                            | 4                                                                             |                          |                                                                                                    |                                                        | Save | Push Config                | Cancel        |       |  |  |  |

#共有境界のバックアップSVIに設定されているIPアドレスを見つけます。上記のように、 freeformがShared-border1スイッチに追加され、iBGPネイバーがShared-border2(10.100.100.2)の ネイバーとして指定されます

# DCNMのフリーフォーム内で設定を行う際には、各コマンドの後に正しい間隔を指定します(スペースは偶数のままにします。つまり、router bgp 65001の後に2つのスペースを指定し、 neighbor <>コマンドなどを指定します)

#また、BGPまたはループバックをアドバタイズする他の形式の直接ルート(ループバックルート)に対してredistribute directを実行してください。上記の例では、すべての直接ルートに一致 するルートマップダイレクトが作成され、その後でIPv4 AF BGP内で直接の再配布が行われます

#DCNMから設定を「保存して導入」すると、次のようにiBGPネイバーシップが形成されます。

SHARED-BORDER1# sh ip bgp sum
BGP summary information for VRF default, address family IPv4 Unicast
BGP router identifier 10.10.100.1, local AS number 65001
BGP table version is 57, IPv4 Unicast config peers 5, capable peers 5
18 network entries and 38 paths using 6720 bytes of memory
BGP attribute entries [4/656], BGP AS path entries [2/12]
BGP community entries [0/0], BGP clusterlist entries [0/0]

| Neighbor  | V | AS    | MsgRcvd | MsgSent | TblVer | InQ | OutQ | Up/Down | State/PfxRcc |
|-----------|---|-------|---------|---------|--------|-----|------|---------|--------------|
| 10.4.10.1 | 4 | 65000 | 1745    | 1739    | 57     | 0   | 0    | 1d04h   | 5            |
| 10.4.10.6 | 4 | 65000 | 1491    | 1489    | 57     | 0   | 0    | 1d00h   | 5            |

| shared border1 | to | shared | border2 |      |    |   |   |          |    |        |              |      |
|----------------|----|--------|---------|------|----|---|---|----------|----|--------|--------------|------|
| 10.100.100.2   | 4  | 65001  | 14      | 6    | 57 | 0 | 0 | 00:00:16 | 18 | # iBGP | neighborship | from |
| 10.4.10.22     | 4  | 65002  | 1490    | 1487 | 57 | 0 | 0 | 1d00h    | 5  |        |              |      |
| 10.4.10.18     | 4  | 65002  | 1490    | 1487 | 57 | 0 | 0 | 1d00h    | 5  |        |              |      |

#上記の手順では、マルチサイトアンダーレイが完全に設定されています。

#次に、マルチサイトオーバーレイを構築します。

# 手順9:BGWから共有境界へのマルチサイトオーバーレイの構築

#ここで、共有境界はルートサーバでもあります

# MSDを選択し、「表形式」ビューに移動して、新しいリンクを作成できます。そこから、新し いマルチサイトオーバーレイリンクを作成する必要があり、関連するIPアドレスに正しいASNを 指定する必要があります。この手順は、すべてのI2vpn evpnネイバー(すべてのBGWから各共有 ボーダーへ)に対して実行する必要があります

|     | raunc | Builder, MSD       |                                                |                         |                               |             |                                                |
|-----|-------|--------------------|------------------------------------------------|-------------------------|-------------------------------|-------------|------------------------------------------------|
| Swi | Iches | Links              |                                                | Link Management         | - Add Link                    |             | ×                                              |
| F   |       | × @ •              |                                                | * Link Type             | Inter-Fabric                  | •           |                                                |
|     |       | Eabric Name        | Name                                           | * Link Sub-Type         | MULTISITE_OVERLAY             | •           |                                                |
|     |       | Paste Halle        | DOI 17770 Sthematic DOI 101/ Sthematic         | * Link Template         | ext_evpn_multisite_overlay_s  | se 🔻        |                                                |
| 1   |       | DC1                | DC1-V1EP-EnemetrizDC1-NSK-Enemetrin            | * Source Fabric         | DC1                           | •           |                                                |
| 2   |       | DC1<->Shared-Bor   | DC1-BGW1-loopback0SHARED-BORDER2-Loopback0     | * Destination Fabric    | Shared-Borders                | <b>v</b>    |                                                |
| 3   |       | DC1<->Snared-Bor   | DCT-BGWT~I00pDackuSHARED-BORDERT*L00pDacku     | * Source Device         | DC1-BGW1                      | •           |                                                |
| 4   |       | DC1<->Shared-Bor   | DC1-BGW2~I00pback0SHARED-BORDER2~L00pback0     | * Source Interface      | Loopback0                     | •           |                                                |
| 5   |       | DC1<->Shared-Bor   | DC1-BGW2~loopback0SHARED-BORDER1~Loopback0     | * Destination Device    | SHARED-BORDER1                | •           |                                                |
| 6   |       | DC2                | DC2-VTEP~Ethernet1/1DC2-N3K~Ethernet1/1/1      | * Destination Interface | Loopback0                     | • •         |                                                |
| 7   |       | DC2<->Shared-Bor   | DC2-BGW1~loopback0SHARED-BORDER2~Loopback0     |                         |                               |             |                                                |
| 8   |       | DC2<->Shared-Bor   | DC2-BGW1~loopback0SHARED-BORDER1~Loopback0     | Link Profile            |                               |             |                                                |
| 9   |       | DC2<->Shared-Bor   | DC2-BGW2~loopback0SHARED-BORDER2~Loopback0     | General                 | * BGP Local ASN               | 65000       | BGP Local Autonomous System Number             |
| 10  |       | DC2<->Shared-Bor   | DC2-BGW2~loopback0SHARED-BORDER1~Loopback0     | 4                       | * Source IP Address           | 10 10 10 1  | Source IPv4 Address for BGP EVPN Peering       |
| 11  |       | DC1                | DC1-BGW1~Ethernet1/3DC1-SPINE~Ethernet1/3      |                         | * Destination ID Adde         |             | Destination IDv/ Address for BCD EVIDI Dearing |
| 12  |       | DC1                | DC1-BGW2~Ethernet1/2DC1-SPINE~Ethernet1/2      |                         | Destination IP Addr           | 10.10.100.1 | COMPANY Address of DOF EVEN Peering            |
| 13  |       | DC1                | DC1-VTEP~Ethernet1/1DC1-SPINE~Ethernet1/1      |                         | <sup>6</sup> BGP Neighbor ASN | 65001       | g BGP Neighbor Autonomous System Number        |
| 14  |       | Shared-Borders<->  | SHARED-BORDER2~Ethernet1/4DC2-BGW2~Ethernet1/4 | 4                       |                               |             |                                                |
| 15  |       | Shared-Borders<->  | SHARED-BORDER1~Ethernet1/4DC2-BGW2~Ethernet1/2 | 4                       | $\square$                     |             |                                                |
| 16  |       | DC2                | DC2-VTEP~Ethernet1/3DC2-SPINE~Ethernet1/3      |                         |                               |             |                                                |
| 17  |       | DC2                | DC2-BGW2~Ethernet1/1DC2-SPINE~Ethernet1/1      |                         |                               |             |                                                |
| 18  |       | DC2                | DC2-BGW1~Ethernet1/1DC2-SPINE~Ethernet1/2      |                         |                               |             |                                                |
| 19  |       | Shared-Borders<->  | SHARED-BORDER1~Ethernet1/3DC2-BGW1~Ethernet1/2 | 4                       |                               |             |                                                |
| 20  |       | Shared-Borders<->  | SHARED-BORDER1~Ethernet1/2DC1-BGW2~Ethernet1/3 | 4                       |                               |             |                                                |
| 21  |       | DC1<->Shared-Bor   | DC1-BGW1~Ethernet1/2SHARED-BORDER1~Ethernet1/1 | 4                       |                               |             |                                                |
| 22  |       | Shared-Borders<->  | SHARED-BORDER2~Ethernet1/1DC1-BGW1~Ethernet1/1 |                         |                               |             |                                                |
| 23  |       | Shared-Borders <-> | SHARED-BORDER2~Ethernet1/3DC2-BGW1~Ethernet1/3 | 6                       |                               |             |                                                |
| 24  |       | Shared-Borders<->  | SHARED-BORDER2~Ethernet1/2DC1-BGW2~Ethernet1/1 |                         |                               |             | Save                                           |
|     |       |                    |                                                |                         |                               |             |                                                |
|     |       |                    |                                                |                         |                               |             |                                                |
|     |       |                    |                                                |                         |                               |             |                                                |

### #上記は一例です。他のすべてのマルチサイトオーバーレイリンクについても同じ手順を実行し、 最後にCLIは次のようになります。

SHARED-BORDER1# sh bgp l2vpn evpn summary BGP summary information for VRF default, address family L2VPN EVPN BGP router identifier 10.10.100.1, local AS number 65001 BGP table version is 8, L2VPN EVPN config peers 4, capable peers 4 1 network entries and 1 paths using 240 bytes of memory BGP attribute entries [1/164], BGP AS path entries [0/0] BGP community entries [0/0], BGP clusterlist entries [0/0]

| Neighbor   | V | AS    | MsgRcvd | MsgSent | TblVer | InQ | OutQ | Up/Down  | State/PfxRcd |
|------------|---|-------|---------|---------|--------|-----|------|----------|--------------|
| 10.10.10.1 | 4 | 65000 | 21      | 19      | 8      | 0   | 0    | 00:13:52 | 0            |
| 10.10.10.2 | 4 | 65000 | 22      | 20      | 8      | 0   | 0    | 00:14:14 | 0            |

| 10.10.20.1 | 4 | 65002 | 21 | 19 | 8 | 0 | 0 | 00:13:56 | 0 |
|------------|---|-------|----|----|---|---|---|----------|---|
| 10.10.20.2 | 4 | 65002 | 21 | 19 | 8 | 0 | 0 | 00:13:39 | 0 |

SHARED-BORDER2# sh bgp l2vpn evpn summary
BGP summary information for VRF default, address family L2VPN EVPN
BGP router identifier 10.10.100.2, local AS number 65001
BGP table version is 8, L2VPN EVPN config peers 4, capable peers 4
1 network entries and 1 paths using 240 bytes of memory
BGP attribute entries [1/164], BGP AS path entries [0/0]
BGP community entries [0/0], BGP clusterlist entries [0/0]

| Neighbor   | V | AS    | MsgRcvd | MsgSent | TblVer | InQ | OutQ | Up/Down  | State/PfxRcd |
|------------|---|-------|---------|---------|--------|-----|------|----------|--------------|
| 10.10.10.1 | 4 | 65000 | 22      | 20      | 8      | 0   | 0    | 00:14:11 | 0            |
| 10.10.10.2 | 4 | 65000 | 21      | 19      | 8      | 0   | 0    | 00:13:42 | 0            |
| 10.10.20.1 | 4 | 65002 | 21      | 19      | 8      | 0   | 0    | 00:13:45 | 0            |
| 10.10.20.2 | 4 | 65002 | 22      | 20      | 8      | 0   | 0    | 00:14:15 | 0            |

# 手順10:ネットワーク/VRFの両方のサイトへの展開

#マルチサイトのアンダーレイとオーバーレイを終了したら、次にネットワーク/VRFをすべての デバイスに導入します。

#ファブリック上のVRF-> DC1、DC2、および共有ボーダーから始まります。

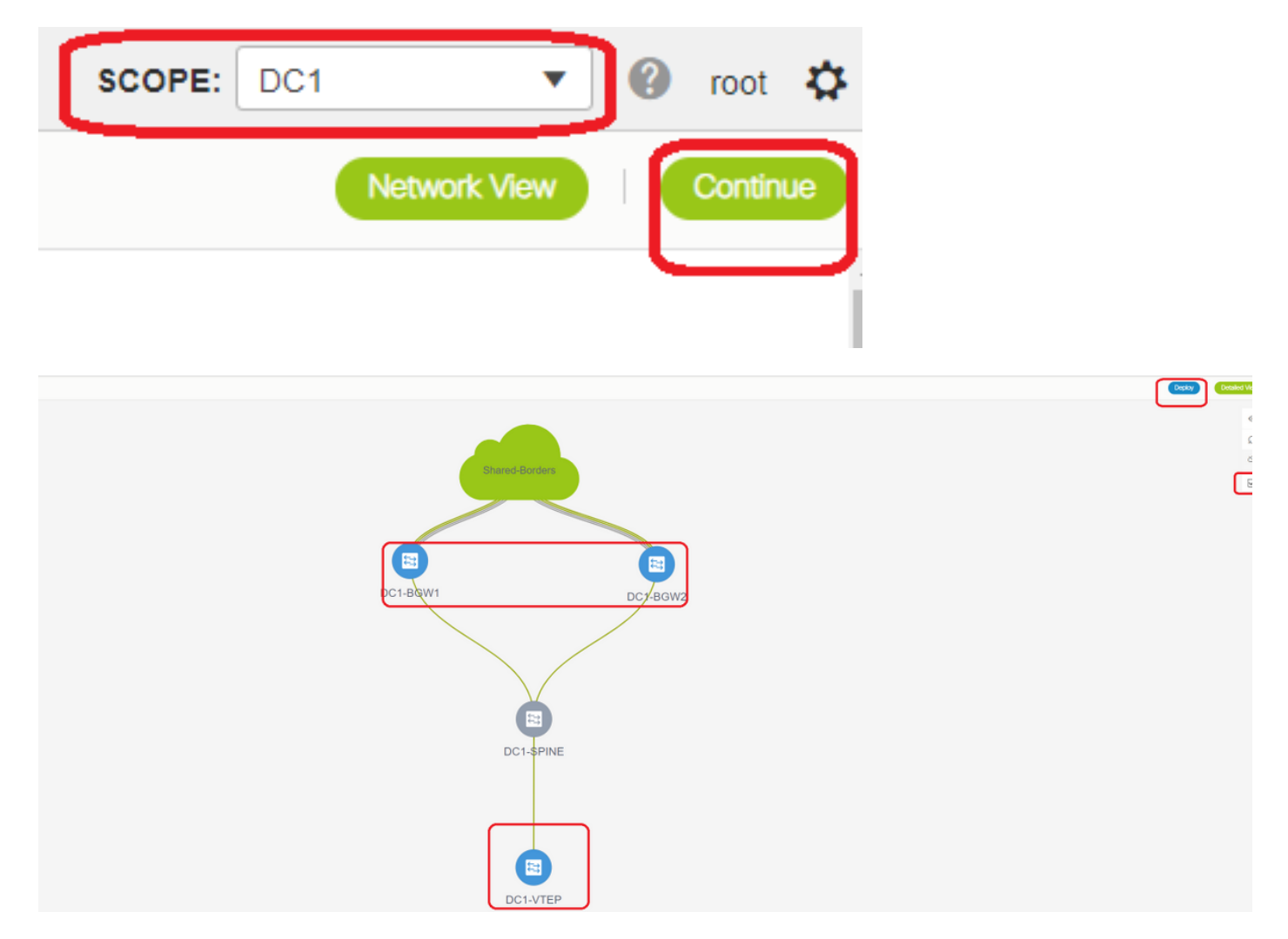

# VRFビューを選択したら、[continue]をクリックします。これにより、トポロジ内のデバイスが 一覧表示されます

#VRFは複数のスイッチ(ボーダーゲートウェイおよびリーフを含む)に展開する必要があるた

め、右端のチェックボックスをオンにし、一度に同じロールを持つスイッチを選択します。例 :DC1-BGW1とDC1-BGW2を一度に選択し、両方のスイッチを保存できます。この後、適用可能 なリーフスイッチを選択します(ここではDC1-VTEPになります)

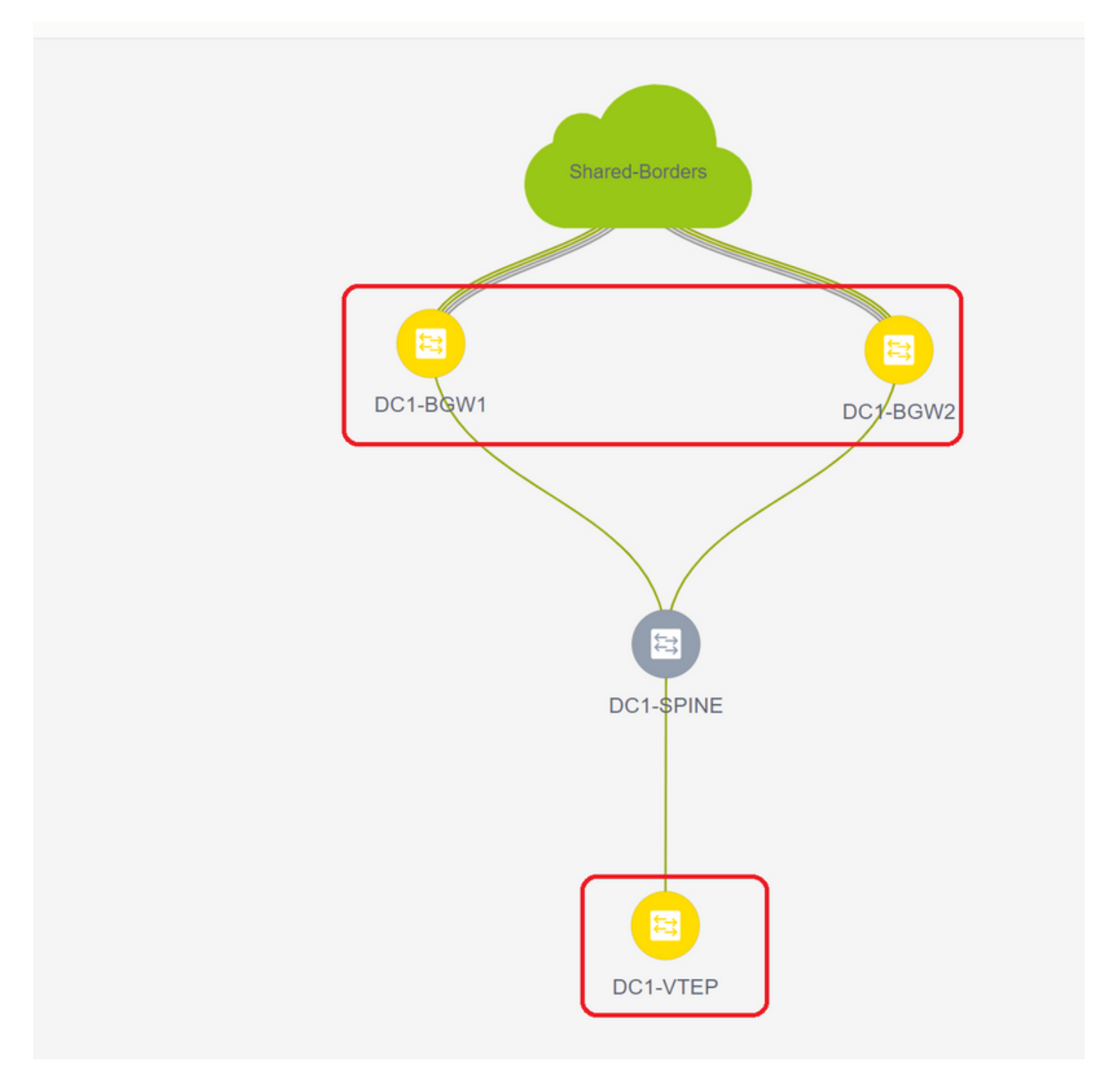

#上記のように、「Deploy」オプションを選択すると、以前に選択したすべてのスイッチが導入 を開始し、導入が成功すると最終的に緑色に変わります。

#ネットワークの導入にも同じ手順を実行する必要があります。

| Netwo  | k / VRF Selection | Network / \ | VRF Deployment |          |                     |                     |           |         |                      |  |  |         | VSF Vew             |   |
|--------|-------------------|-------------|----------------|----------|---------------------|---------------------|-----------|---------|----------------------|--|--|---------|---------------------|---|
| _      |                   |             |                |          |                     |                     |           |         | Fabric Selected: DC1 |  |  |         |                     |   |
| Netw   | orks              |             |                |          |                     |                     |           |         |                      |  |  | 5       | elected 2 / Total 2 | Ø |
| +      |                   |             |                |          |                     |                     | $\square$ |         |                      |  |  | Show AI |                     | ٠ |
|        | Network Name      |             | Network ID     | VRF Name | IPv4 Gateway(Subnet | IPv6 Gateway/Prefix | Status    | VLAN ID |                      |  |  |         |                     |   |
|        | MyNetwork_100144  |             | 100144         | tenant-1 | 172.16.144.254/24   |                     | NA        | 144     |                      |  |  |         |                     |   |
|        | MyNetwork_100145  |             | 100145         | tenant-1 | 172.16.145.254/24   |                     | NA        | 145     |                      |  |  |         |                     |   |
|        |                   |             |                |          |                     |                     |           |         |                      |  |  |         |                     |   |
| $\sim$ |                   |             |                |          |                     |                     |           |         |                      |  |  |         |                     |   |
|        |                   |             |                |          |                     |                     |           |         |                      |  |  |         |                     |   |
|        |                   |             |                |          |                     |                     |           |         |                      |  |  |         |                     |   |
|        |                   |             |                |          |                     |                     |           |         |                      |  |  |         |                     |   |
|        |                   |             |                |          |                     |                     |           |         |                      |  |  |         |                     |   |
|        |                   |             |                |          |                     |                     |           |         |                      |  |  |         |                     |   |

#複数のネットワークが作成されている場合は、展開する前に後続のタブに移動してネットワーク を選択してください

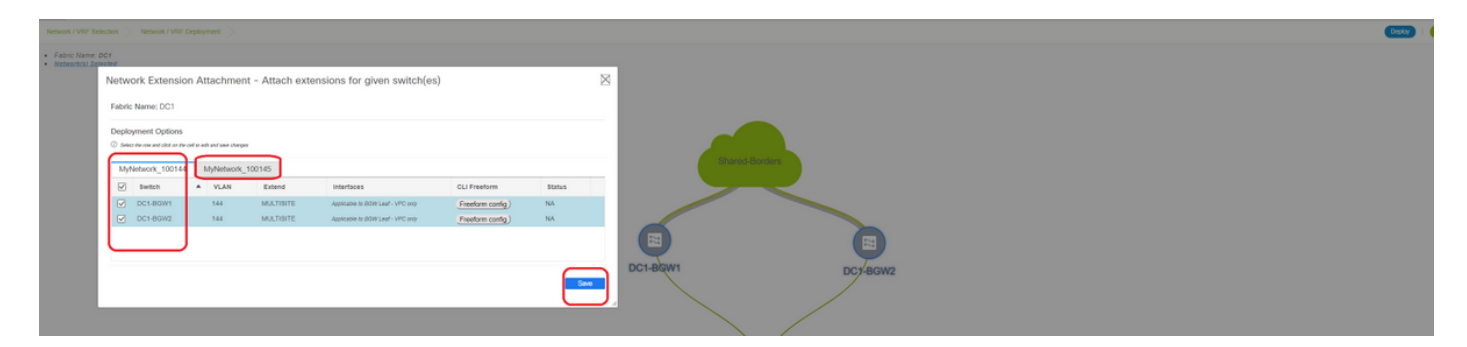

### #ステータスは「NA」から「DEPLOYED」に変わり、次のスイッチのCLIを使用して導入を確認 できます

DC1-VTEP# sh nve vni Codes: CP - Control Plane DP - Data Plane UC - Unconfigured SA - Suppress ARP SU - Suppress Unknown Unicast Xconn - Crossconnect MS-IR - Multisite Ingress Replication Interface VNI Multicast-group State Mode Type [BD/VRF] Flags nvel 100144 239.1.1.144 Up CP L2 [144] # Network1 which is VLan 144 mapped to VNID 100144 nvel 100145 239.1.1.145 Up CP L2 [145] # Network2 Which is Vlan 145 mapped to VNID 100145 1001445 239.100.100.100 Up CP L3 [tenant-1] # VRF- tenant1 which is nve1 mapped to VNID 1001445 DC1-BGW1# sh nve vni Codes: CP - Control Plane DP - Data Plane SA - Suppress ARP UC - Unconfigured SU - Suppress Unknown Unicast Xconn - Crossconnect MS-IR - Multisite Ingress Replication Interface VNI Multicast-group State Mode Type [BD/VRF] Flaqs \_\_\_\_\_ \_\_\_\_ 100144 239.1.1.144 CP L2 [144] MS-IR Up nve1 100145 239.1.1.145 CP L2 [145] nve1 Up MS-IR 1001445 239.100.100.100 Up CP L3 [tenant-1] nve1 #上記はBGWからのものでもあります。つまり、先ほど手順で選択したスイッチはすべて、ネッ トワークとVRFとともに導入されます

#ファブリックDC2、共有ボーダーにも同じ手順を実行する必要があります。共有境界には、ネッ トワークやレイヤ2 VNIDは必要ないことに注意してください。L3 VRFだけが必要です。

# ステップ 11 : リーフスイッチ/VTEPでのダウンストリームトラ ンク/アクセスポートの作成

#このトポロジでは、DC1-VTEPおよびDC2-VTEPからのポートEth1/2およびEth1/1がそれぞれホ ストに接続されています。DCNM GUIでトランクポートとして次のように移動します

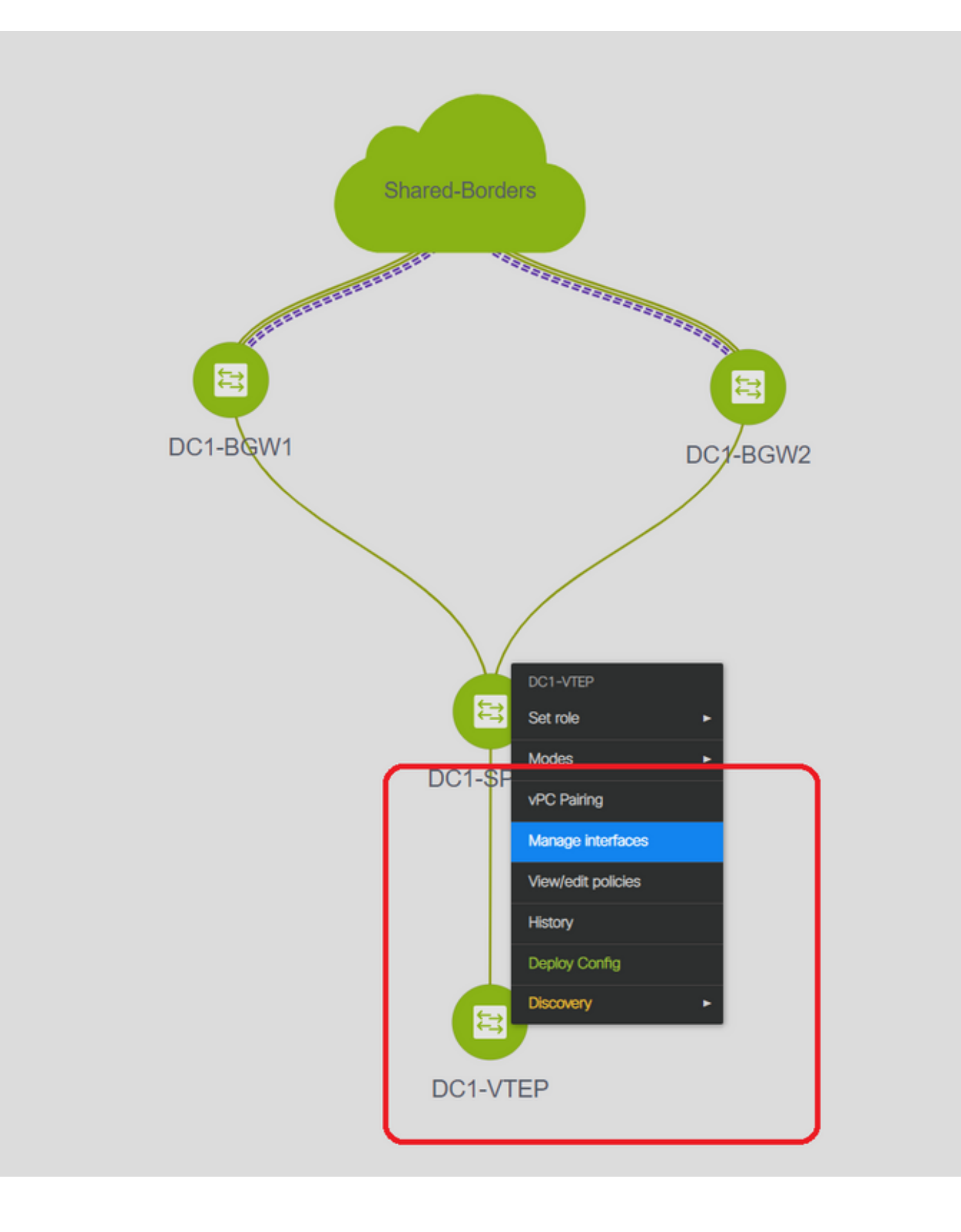

| Edit Configuration          |                                 |        |                                                   |                                                                                                    |
|-----------------------------|---------------------------------|--------|---------------------------------------------------|----------------------------------------------------------------------------------------------------|
| Name DC1-VTEP:Ethernet1/2   |                                 |        |                                                   |                                                                                                    |
| Policy: int_trunk_host_11_1 | <b>v</b>                        |        |                                                   |                                                                                                    |
| General                     |                                 |        |                                                   |                                                                                                    |
| * Enable BPDU Guard         | no                              |        | Enable spanning-tree bpduguard                    | Â                                                                                                    |
| Enable Port Type Fast       | Genable spanning-tree edge port | t beha | avior                                             |                                                                                                    |
| * мто                       | jumbo                           |        | MTU for the interface                             |                                                                                                    |
| * SPEED                     | Auto                            |        | Interface Speed                                   |                                                                                                    |
| * Trunk Allowed Vlans       | all                             |        | Allowed values: 'none', 'all', or vian ranges (ex | : 1-200,500-2000,3000)                                                                                           |
| Interface Description       |                                 |        | Add description to the interface (Max Size 254    | 9                                                                                                    |
|                             |                                 |        |                                                   |                                                                                                    |
|                             |                                 |        |                                                   |                                                                                                    |
|                             |                                 |        |                                                   | Note ! All configs she                                                                                           |
| Freeform Config             |                                 |        |                                                   | strictly match 'show run' c<br>with respect to case and<br>Any mismatches will yiek<br>unexpected diffs during o |
| 4                           |                                 |        |                                                   | •                                                                                                    |

#関連するインターフェイスを選択し、「許可されるvlan」を「none」から「all」(または許可 が必要なvlanのみ)に変更します

### ステップ12:共有ボーダーに自由形式が必要

#共有ボーダースイッチはルートサーバであるため、BGP l2vpn evpnネイバーシップに関して変 更を加える必要があります

#サイト間BUMトラフィックはユニキャストを使用して複製されます。つまり、BGWに到達した 後にVlan 144(例)内のすべてのBUMトラフィックを意味します。BGWが指定フォワーダ(DF)で あるかに応じて、DFはリモートサイトへのユニキャストレプリケーションを実行します。この複 製は、BGWがリモートBGWからタイプ3ルートを受信した後に行われます。ここでは、BGWは 共有ボーダーを使用したI2vpn evpnピアリングのみを形成しています。共有ボーダーにはレイヤ2 VNIDを設定しないでください(作成すると、East/Westトラフィックがブラックホール化します )。レイヤ2 VNIDが欠落しており、ルートタイプ3はVNIDごとにBGWによって生成されるため 、共有境界はBGWから着信するBGPアップデートを受け入れません。これを修正するには、AF I2vpn evpnの下の「retain route-target all」を使用します

#もう1つのポイントは、共有ボーダーがネクストホップを変更しないようにすることです(BGP BYデフォルトではeBGPネイバーシップのネクストホップが変更されます)。ここでは、サイト 1から2へのユニキャストトラフィック用のサイト間トンネルおよびサイト1から2へのユニキャス トトラフィック用のサイト間トンネルは、BGWからBGW(dc1からdc2へ、またはその逆)であ る必要があります。これを実現するには、共有ボーダーから各BGWへのすべてのl2vpn evpnネイ バーシップに対して、ルートマップを作成して適用する必要があります

#上記の両方の点では、以下のような共有ボーダーにフリーフォームを使用する必要があります

route-map direct route-map unchanged set ip next-hop unchanged router bgp 65001 address-family ipv4 unicast redistribute direct route-map direct address-family 12vpn evpn retain route-target all neighbor 10.100.100.2 remote-as 65001 address-family ipv4 unicast next-hop-self neighbor 10.10.10.1 address-family 12vpn evpn route-map unchanged out neighbor 10.10.10.2 address-family 12vpn evpn route-map unchanged out neighbor 10.10.20.1 address-family 12vpn evpn route-map unchanged out neighbor 10.10.20.2 address-family 12vpn evpn route-map unchanged out

|         |          |           |                                             |                          | Selected 1 / Total 1                                              |  |
|---------|----------|-----------|---------------------------------------------|--------------------------|-------------------------------------------------------------------|--|
| + /     | X View   | View All  | Push Config C                               | urrent Switch Config     | Show Quick Filter                                                 |  |
| Templa  | ite      | Policy ID | Edit Policy                                 |                          |                                                                   |  |
| fre     | ×        |           | Policy ID: POLICY-78<br>Entity Type: SWITCH | 700                      | Template Name: switch_freeform<br>Entity Name: SWITCH             |  |
| switch_ | freeform | POLICY-7  | * Priority (1-1000): 500                    |                          |                                                                   |  |
|         |          |           | G                                           | eneral                   |                                                                   |  |
|         |          | J         |                                             |                          | route-map direct                                                  |  |
|         |          |           |                                             |                          | route-map unchanged<br>set ip next-hop unchanged                  |  |
|         |          |           |                                             |                          | router bgp 65001<br>address-family ipv4 unicast                   |  |
|         |          |           | Variables                                   |                          | redistribute direct route-map direct<br>address-family I2vpn evpn |  |
|         |          |           | variables.                                  |                          | retain route-target all                                           |  |
|         |          |           |                                             |                          | remote-as 65001                                                   |  |
|         |          |           |                                             |                          | next-hop-self                                                     |  |
|         |          |           |                                             | * Switch Freeform Config | neighbor 10.10.10.1<br>address-family I2yon eyon                  |  |
|         |          | _         |                                             |                          | route-map unchanged out                                           |  |

# ステップ 13:BGW上のテナントVRF内のループバック

#リーフスイッチ内に接続されたホストからの北/南トラフィックの場合、BGWはNVE Loopback1 IPアドレスの外部SRC IPを使用します。共有境界は、BGWのマルチサイトループバックIPアド レスを使用したNVEピアリングをデフォルトでのみ形成します。そのため、vxlanパケットが BGW Loopback1の外部SRC IPアドレスを持つ共有境界に到達すると、SRCTEP Missが原因でパ ケットがドロップされます。これを回避するには、テナントVRF内のループバックを各BGWスイ

### ッチで作成し、次にBGPにアドバタイズして、共有境界がこのアップデートを受信し、BGW Loopback1 IPアドレスを使用してNVEピアリングを形成するする必要があります。

#最初は、NVEピアリングは共有境界で次のようになります

| SHARED-BOR           | DER1# sh        | nve        | pe | е                                    |               |                                                            |                                                                                                    |       |           |          |                |   |   |
|----------------------|-----------------|------------|----|--------------------------------------|---------------|------------------------------------------------------------|----------------------------------------------------------------------------------------------------|-------|-----------|----------|----------------|---|---|
| Interface            | Peer-IP         |            |    |                                      |               |                                                            |                                                                                                    | State | LearnType | Uptime   | Router-Mac     |   |   |
| nvel                 | 10.222.2        | 22.1       |    |                                      |               |                                                            |                                                                                                    | Up    | CP        | 01:20:09 | 0200.0ade.de01 | # |   |
| Multisite            | <b>Loopback</b> | <b>100</b> | IP | addres                               | s of          | DC1-BGV                                                    | Is                                                                                                    | JD    | CP        | 01:17:43 | 0200.0ade.de02 | # |   |
| Multisite            | Loopback        | 100        | IP | addres                               | s of          | DC2-BGV                                                    | Is                                                                                                    | 010   |           | 01 17 10 |                |   |   |
| Add Interface        |                 |            |    |                                      |               |                                                            |                                                                                                    |       | _         |          |                |   | × |
| General              | )               |            |    |                                      |               | * Type:<br>* Select a device<br>* Loopback ID<br>* Policy: | Loopback<br>DC1-BGW2<br>2<br>Int_loopback_11                                                                   | _1    | V<br>V    |          |                |   |   |
| Interface VR         | F tenant-1      |            |    | Interface VRF nan                    | ne, default V | RF if not specified                                        |                                                                                                    |       |           |          |                |   |   |
| Route-Map TA         | G 12345         |            | -  | <ul> <li>Route-Map tag as</li> </ul> | sociated with | interface IP                                               |                                                                                                    |       |           |          |                |   |   |
| Interface Descriptio | n               |            |    | Add description to                   | the interfac  | e (Max Size 254)                                           |                                                                                                    |       |           |          |                |   |   |
| Freeform Conf        | 0               |            |    |                                      |               | Streight<br>with in<br>Any in<br>unexp                     | lote ! All configs si<br>r match 'show run'<br>sspect to case and<br>ismatches will yie<br>lected diffs during |       |           |          |                |   |   |

Save Preview Deploy

### #上に示すように、loopback2はDCNMから作成され、テナント1 VRFで設定されます。これは、 ルートマップがアドバタイズメントを作成する際にループバックと一致させるために使用するタ グであるため、12345のタグが付与されます

```
DC1-BGW1# sh run vrf tenant-1
!Command: show running-config vrf tenant-1
!Running configuration last done at: Tue Dec 10 17:21:29 2019
!Time: Tue Dec 10 17:24:53 2019
version 9.3(2) Bios:version 07.66
interface Vlan1445
 vrf member tenant-1
interface loopback2
 vrf member tenant-1
vrf context tenant-1
 vni 1001445
 ip pim rp-address 10.49.3.100 group-list 224.0.0.0/4
 ip pim ssm range 232.0.0.0/8
 rd auto
 address-family ipv4 unicast
   route-target both auto
   route-target both auto mvpn
```

route-target both auto evpn address-family ipv6 unicast route-target both auto route-target both auto evpn router bgp 65000 vrf tenant-1 address-family ipv4 unicast advertise 12vpn evpn redistribute direct route-map fabric-rmap-redist-subnet maximum-paths ibgp 2 address-family ipv6 unicast advertise 12vpn evpn redistribute direct route-map fabric-rmap-redist-subnet maximum-paths ibgp 2 DC1-BGW1# sh route-map fabric-rmap-redist-subnet route-map fabric-rmap-redist-subnet, permit, sequence 10 Match clauses: tag: 12345 Set clauses: #この手順の後、NVEピアリングは、マルチサイトループバックIPアドレスとともに、すべての Loopback1 IPアドレスについて表示されます。

SHARED-BORDER1# sh nve pee Interface Peer-IP State LearnType Uptime Router-Mac ----- ------\_\_\_\_\_ nve1 192.168.20.1 Uρ CP 00:00:01 b08b.cfdc.2fd7 10.222.222.1 Up CP 01:27:44 0200.0ade.de01 nve1 192.168.10.2 nvel 00:01:00 e00e.daa2.f7d9 Up CP 01:25:19 0200.0ade.de02 nvel 10.222.222.2 Up CP Up CP 192.168.10.3 00:01:43 6cb2.aeee.0187 nvel nve1 192.168.20.3 CP 00:00:28 005d.7307.8767 qU

#この段階では、East/Westトラフィックを正しく転送する必要があります

# ステップ14:共有境界から外部ルータへのVRFLITE拡張

#ファブリック外のホストがファブリック内のホストと通信する必要がある状況が発生します。こ の例では、共有境界でも同じことが可能です。

#DC1またはDC2に存在するすべてのホストは、共有ボーダースイッチを介して外部ホストと通 信できます。

#そのためには、共有ボーダーがVRF Liteを終端します。この例では、最初の図に示すように、 eBGPが共有境界から外部ルータに実行されています。

# DCNMからこれを設定するには、vrf拡張の添付ファイル**を追加する必要があります**。次の手順 は、同じことを実現するためのものです。

a)共有境界から外部ルータへのファブリック間リンクの追加

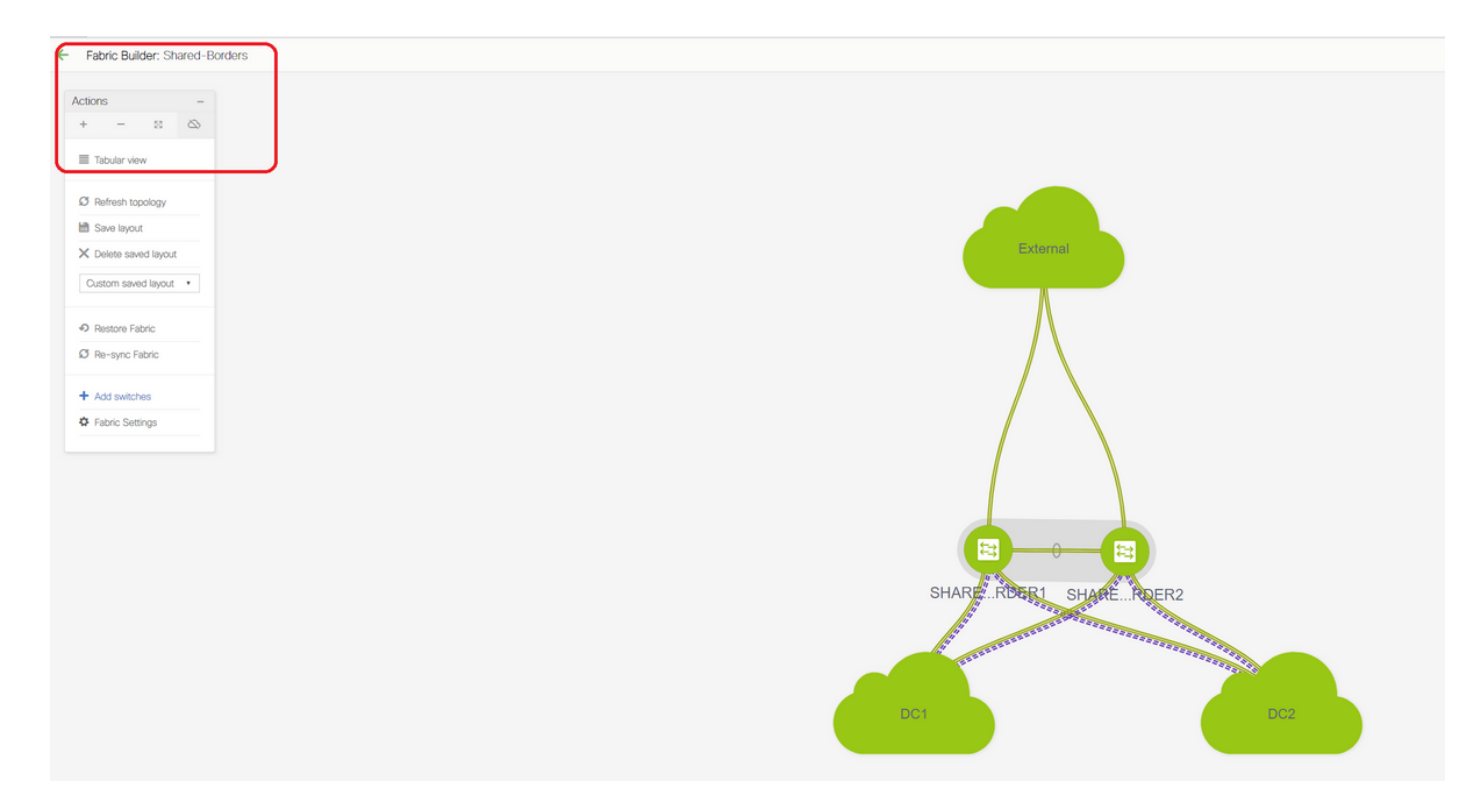

#Fabric Builderのスコープを「共有ボーダー」に選択し、表形式ビューに変更

\_

| -    |        |                         |
|------|--------|-------------------------|
| ÷    | Fabric | Builder: Shared-Borders |
| Swit | tches  | Links                   |
| +    | 5      | し (View/Edit F          |
|      |        | Name                    |
| 1    |        | SHARED-BORDER2          |
| 2    |        | SHARED-BORDER1          |
|      |        |                         |
|      |        |                         |

#リンクを選択し、次に示すように「Inter-Fabric」リンクを追加します

| " Link Type       | Inter-Fabric          | •        |   |                                       |
|-------------------|-----------------------|----------|---|---------------------------------------|
| * Link Sub-Type   | VRF_LITE              | T        |   |                                       |
| * Link Template   | ext_fabric_setup_11_1 | •        |   |                                       |
| * Source Fabric   | Shared-Borders        | <b>v</b> |   |                                       |
| estination Fabric | External              |          |   |                                       |
| * Source Device   |                       |          |   |                                       |
| Source Interface  | Ethernet1/49          | V        |   |                                       |
| stination Device  | EXT_RTR               | <b>.</b> |   |                                       |
| ination Interface | Ethernet1/50          | V        |   |                                       |
|                   | * BGP Neighbor ASN    | 65100    | ? | Neighbor BGP Autonomous System Number |
|                   |                       |          |   |                                       |
|                   |                       |          |   |                                       |
|                   |                       |          |   |                                       |
|                   |                       |          |   |                                       |
|                   |                       |          |   |                                       |
|                   |                       |          |   |                                       |
|                   |                       |          |   |                                       |

# VRF LITEサブタイプをドロップダウンから選択する必要があります

#送信元ファブリックは共有境界であり、宛先ファブリックは外部です。これはSBから外部への VRF LITEになります

#外部ルータに向かう関連インターフェイスを選択します

#IPアドレスとマスク、およびネイバーIPアドレスを指定します

#ASNは自動入力されます。

#これを行ったら、[Save]をクリックします

#共有境界とVRFLITE内のすべての外部レイヤ3接続の両方で同じことを実行します

### b) VRF拡張の追加

# [Shared Border VRF]セクションに移動します

#VRFは導入済みステータスになります。複数のスイッチを選択できるように、右側のチェックボ ックスをオンにします

#共有境界を選択すると、[VRF EXtension attachment]ウィンドウが開きます

#[extend]の下で、[None]から[VRFLITE]に変更します

#共有境界の両方で同じことを行います

#これが完了すると、「Extension Details」が上記の手順a)で指定したVRF LITEインターフェイス に入力されます。

| see Data Center Network Manager                  |                                                      |                |                          |                  | (               | SCOPE: Shared-Borders V D root |
|--------------------------------------------------|------------------------------------------------------|----------------|--------------------------|------------------|-----------------|--------------------------------|
| Network / VRF Belection Network / VRF Deployment |                                                      |                |                          |                  |                 | Network View Continu           |
|                                                  | Fabric Selected: Sh                                  | ared-Borders   |                          |                  |                 |                                |
| + / X 0 0                                        |                                                      |                |                          |                  |                 | Show All                       |
| VRF ID Status                                    |                                                      |                |                          |                  |                 |                                |
| Mane 1 1001445 DEPLOYED                          |                                                      |                |                          |                  |                 |                                |
|                                                  |                                                      |                |                          |                  |                 |                                |
|                                                  |                                                      |                |                          |                  |                 |                                |
|                                                  |                                                      |                |                          |                  |                 |                                |
|                                                  |                                                      |                |                          |                  |                 |                                |
|                                                  |                                                      |                |                          |                  |                 | Deploy Detailed V              |
|                                                  |                                                      |                |                          |                  |                 |                                |
|                                                  | V/DE Extension Attachme                              | Attack ov      | tensione for siver quite | h(cc)            |                 | ~                              |
|                                                  | VRF Extension Attachme                               | nt - Attach ex | tensions for given switt | n(es)            |                 | ^                              |
|                                                  | Fabric Name: Shared-Borders                          |                |                          |                  |                 | 5                              |
|                                                  | Deployment Options                                   |                |                          |                  |                 |                                |
|                                                  | ③ Select the row and click on the cell to edit and s | ave changes    |                          |                  |                 |                                |
|                                                  | tenant-1                                             |                | $\frown$                 |                  |                 |                                |
| External                                         | Switch                                               | VLAN           | Extend                   | CLI Freeform     | Status          | Loopt                          |
|                                                  | SHARED-BORDER1                                       | 1445           | VRF_LITE                 | Freeform config) | DEPLOYED        |                                |
|                                                  | SHARED-BORDER2                                       | 1445           | VRF_LITE                 | Freeform config) | DEPLOYED        |                                |
|                                                  |                                                      |                |                          |                  |                 |                                |
|                                                  |                                                      |                |                          |                  |                 |                                |
|                                                  |                                                      |                |                          |                  |                 |                                |
|                                                  |                                                      |                |                          |                  |                 |                                |
|                                                  |                                                      |                |                          |                  |                 |                                |
|                                                  |                                                      |                |                          |                  |                 |                                |
|                                                  |                                                      |                |                          | _                |                 | ,                              |
|                                                  | <ul> <li>Extension Details</li> </ul>                |                |                          |                  |                 |                                |
|                                                  | Source Switch                                        | • Туре         | IF_NAME                  | Dest. Switch     | Dest. Interface |                                |
|                                                  | SHARED-BORDER1                                       | VRF_LITE       | Ethernet1/49             | EXT_RTR          | Ethernet1/49    |                                |
|                                                  | SHARED-BORDER2                                       | VRF_LITE       | Ethernet1/49             | EXT_RTR          | Ethernet1/50    |                                |
|                                                  |                                                      |                |                          |                  |                 |                                |
| SHARE RDER1 SHARE RDER2                          |                                                      |                |                          |                  |                 |                                |
|                                                  |                                                      |                |                          |                  |                 |                                |
|                                                  |                                                      |                |                          |                  |                 |                                |

| VRF                       | Exten                                | sion Attac                                            | hme              | ent - Attac  | h extens    | ions for given | witch(es)       |         |    |                 |              |                  |                |        |          |            | $\boxtimes$ |
|---------------------------|--------------------------------------|-------------------------------------------------------|------------------|--------------|-------------|----------------|-----------------|---------|----|-----------------|--------------|------------------|----------------|--------|----------|------------|-------------|
| Fabi<br>Dep<br>Ø si<br>te | ic Name<br>loyment<br>lect the row a | e: Shared-Boro<br>Options<br>and click on the cell to | ders<br>edit and | save changes |             |                |                 |         |    |                 |              |                  |                |        |          |            |             |
|                           | Swite                                | ch                                                    |                  |              |             | VLAN           |                 | Extend  |    |                 |              | CLI Freeform     |                |        | Status   | Loopback I | é l         |
|                           | SHAR                                 | RED-BORDER1                                           |                  |              |             | 1445           | V               | RF_LITE | 3  |                 |              | Freeform config) |                |        | DEPLOYED |            |             |
|                           | SHAR                                 | RED-BORDER2                                           |                  |              |             | 1445           |                 | RF_LITE | ø  |                 |              | Freeform config) |                |        | DEPLOYED |            |             |
| < K                       | ixten ior<br>Sour                    | n Details<br>rce Switch                               | •                | Туре         | IF_NAME     | Dest. Switch   | Dest. Interface | DOTIO   | ID | IP_MA SK        | NEIGHBOR     | IP NEIGHBOR      | _ASN IPV6_MASK | IPV6_I | NEIGHBOR |            | •           |
|                           | SHAR                                 | RED-BORDER1                                           |                  | VRF_LITE     | Ethernet1/4 | 9 EXT_RTR      | Ethernet1/49    | 2       |    | 172.16.22.1/24  | 172.16.22.2  | 65100            |                |        |          |            |             |
|                           | SHAR                                 | RED-BORDER2                                           |                  | VRF_LITE     | Ethernet1/4 | 9 EXT_RTR      | Ethernet1/50    | 2       |    | 172.16.222.1/24 | 172.16.222.3 | 65100            |                |        |          |            |             |
|                           |                                      |                                                       |                  |              |             |                |                 |         |    |                 |              |                  |                |        |          |            |             |
|                           |                                      |                                                       |                  |              |             |                |                 |         |    |                 |              |                  |                |        |          |            | Save        |

# DOT1Q IDは自動的に2に入力されます

#その他のフィールドも自動入力

# IPv6ネイバーシップをVRFLITE経由で確立する必要がある場合は、手順a)をIPv6に対して実行 する必要があります

#ここで、[Save]をクリックします

#最後に、Webページの右上にある「Deploy」を実行します。

#導入が成功すると、それらのサブインターフェイスのIPアドレスの設定や、外部ルータとの BGP IPv4ネイバーシップの確立など、設定が共有境界にプッシュされます

#この場合、外部ルータの設定(サブインターフェイスのIPアドレスの設定とBGPネイバーシッ プステートメント)は、CLIによって手動で行われることに注意してください。

#CLIの検証は、次のコマンドを両方の共有境界で実行できます。

SHARED-BORDER1# sh ip bgp sum vr tenant-1
BGP summary information for VRF tenant-1, address family IPv4 Unicast
BGP router identifier 172.16.22.1, local AS number 65001
BGP table version is 18, IPv4 Unicast config peers 1, capable peers 1
9 network entries and 11 paths using 1320 bytes of memory
BGP attribute entries [9/1476], BGP AS path entries [3/18]
BGP community entries [0/0], BGP clusterlist entries [0/0]

 Neighbor
 V
 AS
 MsgRcvd
 MsgSent
 TblVer
 InQ
 OutQ
 Up/Down
 State/PfxRcd

 172.16.22.2
 4
 65100
 20
 20
 18
 0
 00:07:59
 1

SHARED-BORDER2# sh ip bgp sum vr tenant-1
BGP summary information for VRF tenant-1, address family IPv4 Unicast
BGP router identifier 172.16.222.1, local AS number 65001
BGP table version is 20, IPv4 Unicast config peers 1, capable peers 1

9 network entries and 11 paths using 1320 bytes of memory BGP attribute entries [9/1476], BGP AS path entries [3/18] BGP community entries [0/0], BGP clusterlist entries [0/0]

Neighbor V AS MsgRcvd MsgSent TblVer InQ OutQ Up/Down State/PfxRcd 172.16.222.2 4 65100 21 21 20 0 0 00:08:02 1 #上記のすべての設定で、次に示すようにNorth/South到達可能性も確立されます(外部ルータか らファブリック内のホストへのping)

EXT\_RTR# ping 172.16.144.1 # 172.16.144.1 is Host in DC1 Fabric PING 172.16.144.1 (172.16.144.1): 56 data bytes 64 bytes from 172.16.144.1: icmp\_seq=0 ttl=251 time=0.95 ms 64 bytes from 172.16.144.1: icmp\_seq=1 ttl=251 time=0.605 ms 64 bytes from 172.16.144.1: icmp\_seq=2 ttl=251 time=0.598 ms 64 bytes from 172.16.144.1: icmp\_seq=3 ttl=251 time=0.568 ms 64 bytes from 172.16.144.1: icmp\_seq=4 ttl=251 time=0.66 ms ^[[A^[[A --- 172.16.144.1 ping statistics ---5 packets transmitted, 5 packets received, 0.00% packet loss round-trip min/avg/max = 0.568/0.676/0.95 ms EXT\_RTR# ping 172.16.144.2 # 172.16.144.2 is Host in DC2 Fabric PING 172.16.144.2 (172.16.144.2): 56 data bytes 64 bytes from 172.16.144.2: icmp\_seq=0 ttl=251 time=1.043 ms 64 bytes from 172.16.144.2: icmp\_seq=1 ttl=251 time=6.125 ms 64 bytes from 172.16.144.2: icmp\_seq=2 ttl=251 time=0.716 ms 64 bytes from 172.16.144.2: icmp\_seq=3 ttl=251 time=3.45 ms 64 bytes from 172.16.144.2: icmp\_seq=4 ttl=251 time=1.785 ms --- 172.16.144.2 ping statistics ---

5 packets transmitted, 5 packets received, 0.00% packet loss round-trip min/avg/max = 0.716/2.623/6.125 ms

EXT\_RTR#

# tracerouteは、パケットのパス内の正しいデバイスを指します

EXT\_RTR# traceroute 172.16.144.1
traceroute to 172.16.144.1 (172.16.144.1), 30 hops max, 40 byte packets
1 SHARED-BORDER1 (172.16.22.1) 0.914 ms 0.805 ms 0.685 ms
2 DC1-BGW2 (172.17.10.2) 1.155 ms DC1-BGW1 (172.17.10.1) 1.06 ms 0.9 ms
3 ANYCAST-VLAN144-IP (172.16.144.254) (AS 65000) 0.874 ms 0.712 ms 0.776 ms
4 DC1-HOST (172.16.144.1) (AS 65000) 0.605 ms 0.578 ms 0.468 ms
EXT\_RTR# traceroute 172.16.144.2 traceroute to 172.16.144.2 (172.16.144.2), 30 hops max, 40 byte
packets 1 SHARED-BORDER2 (172.16.222.1) 1.137 ms 0.68 ms 0.66 ms 2 DC2-BGW2 (172.17.20.2) 1.196
ms DC2-BGW1 (172.17.20.1) 1.193 ms 0.903 ms 3 ANYCAST-VLAN144-IP (172.16.144.254) (AS 65000)
1.186 ms 0.988 ms 0.966 ms 4 172.16.144.2 (172.16.144.2) (AS 65000) 0.774 ms 0.563 ms 0.583 ms